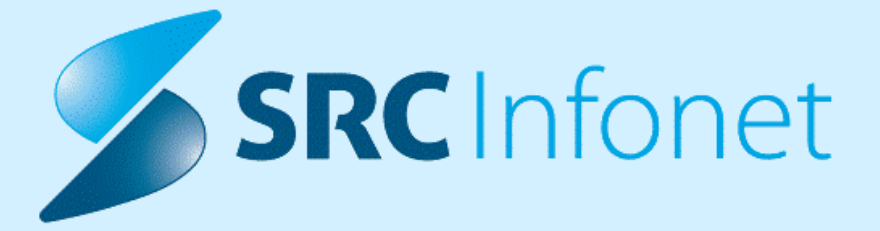

## NAVODILA ZA UPORABNIKE

X21

08.03.2024

(c) 2024 Infonet d.o.o.

| 1.       | 17.00.00.253                                                                                                    | . 3 |
|----------|----------------------------------------------------------------------------------------------------|-----|
| 1.1      | Kratek pregled novosti (2)                                                                                                    | . 3 |
| 1.2      | Dopolnitve po regulativi                                                                                                    | . 4 |
| 1.2.1    | Posodobljen šifrant VZS                                                                                                    | 4   |
| 1.3      | Dopolnitve v programu                                                                                                    | . 4 |
| 1.3.1    | Medicina dela: izpis ocene delazmožnosti na spričevalu (Akt 111947)                                                                            | 4   |
| 1.3.1.1  | Nastavitve: Medicina dela: izpis ocene delazmožnosti na spričevalu (Akt_111947) (2)                                                            | 5   |
| 1.3.1.2  | Nastavitve: Medicina dela: izpis ocene delazmožnosti na spričevalu (Akt_111947)                                                                | 5   |
| 1.3.2    | ČV: možnost nastavitve privzetih statusov: Akt_112208                                                                                          | 6   |
| 1.3.2.1  | Nastavitev: ČV: možnost nastavitve privzetih statusov: Akt_112208                                                                              | 6   |
| 1.3.3    | Dopolnitev kontrol pri naročanju aktivnosti (obveznost medicinskih podatkov)<br>(Akt_112027)                                                   | 6   |
| 1.3.3.1  | Nastavitve - dopolnitev kontrol pri naročanju                                                                                                  | 7   |
| 1.3.4    | Dopolnitev izpisa 'Čakalna knjiga - izbirani podatki' z opcijo 'Zasedel odpovedano mesto': Akt_112051                                          | 8   |
| 1.3.5    | Avtomatski izračun predvidenega datuma poroda                                                                                                  | 8   |
| 1.3.6    | Napotni dokument za preventivne aktivnosti: Akt_111020                                                                                         | 9   |
| 1.3.6.1  | Nastavitev: Napotni dokument za preventivne aktivnosti: Akt_111020                                                                             | 10  |
| 1.3.7    | Sprememba obvestila pri umiku naročila (Akt_110477)                                                                                            | 10  |
| 1.3.8    | Dopolnitve eKarton - Dopolnitve (2) (2)                                                                                                    | 11  |
| 1.3.9    | DMS-Naročanje pacienta na diagnostiko v fazi kreiranja dokumenta -<br>(Akt 112031) OB Valdoltra                                                | 15  |
| 1.3.10   | Amb.statistika eSZBO - dopolnjeni prožilci po VZD (Akt 112127)                                                                                 | 17  |
| 1.3.11   | Zavarovanje za otroka do 60 dni (Nap 34692)                                                                                                    | 17  |
| 1.3.12   | Naloga za prevoz - Dopolnitve                                                                                                    | 17  |
| 1.3.13   | Paleta meritev: ob dodajanju nove meritve v paleto, če izberem vrednost iz kataloga, se pojavi napaka, da vrednost ne obstaja (Nap. 34532) (2) | 18  |
| 1.3.14   | Predpis CBZ magistralnih pripravkov brez recepture (2)                                                                                         | 19  |
| 1.3.15   | MTP                                                                                                    | 19  |
| 1.3.16   | eSZBO PZVO                                                                                                    | 21  |
| 1.3.17   | Dopolnitev vezave laboratorijske storitve glede na tip dejavnosti enote naročanja (Akt_111558)                                                 | 22  |
| 1.3.18   | CKZ - Dopolnitev napotnega dokumenta                                                                                                    | 23  |
| 1.3.19   | Novi izpis - Seznam poslanih dokumentov                                                                                                    | 23  |
| 1.3.20   | Kreiranje potrjenih problemov (Akt_112106) (2)                                                                                                 | 25  |
| 1.3.20.1 | Nastavitve - kreianje potrjenih problemov (2)                                                                                                  | 27  |

## 1 17.00.00.253

Enter topic text here.

## 1.1 Kratek pregled novosti (2)

1. Regulativa

\* Posodobljen šifrant VZS

2. Dopolnitve v programu

\* Medicina dela: izpis ocene delazmožnosti na spričevalu

\* ČV: možnost nastavitve privzetih statusov

\* Dopolnitev kontrol pri naročanju aktivnosti (obveznost medicinskih podatkov)

\* Dopolnitev izpisa 'Čakalna knjiga - izbirani podatki' z opcijo 'Zasedel odpovedano mesto'

\* Avtomatski izračun predvidenega datuma poroda

\* Napotni dokument za preventivne aktivnosti: Akt\_111020

\* Sprememba obvestila pri umiku naročila (Akt\_110477)

\* DMS-Naročanje pacienta na diagnostiko v fazi kreiranja dokumenta - (Akt\_112031) OB Valdoltra

\* Amb.statistika eSZBO - dopolnjeni prožilci po VZD (Akt\_112127)

\* Zavarovanje za otroka do 60 dni (Nap\_34692)

\* Dopolnitev vezave laboratorijske storitve glede na tip dejavnosti enote naročanja (Akt\_111558)

\* Novi izpis - Seznam poslanih dokumentov in zapisov

\* Predpis CBZ magistralnih pripravkov brez recepture

\* Dopolnitve eKarton

\* Nalog za prevoz - Dopolnitve (Akt\_112004)

\* Paleta meritev: ob dodajanju nove meritve v paleto, če izberem vrednost iz kataloga, se pojavi napaka, da vrednost ne obstaja (Nap\_34532)

- \* Predpis CBZ magistralnih pripravkov brez recepture (Akt\_111385)
- \* MP medicinski pripomočki dopolnitve za vnos naročilnice (Akt\_111940)
- \* eSZBO PZVO

\* Dopolnitev vezave laboratorijske storitve glede na tip dejavnosti enote naročanja (Akt\_111558)

- \* Dopolnitve napotnega dokuemnta za obravmnavo za CKZ
- \* CKZ Dopolnitev napotnega dokumenta (Akt\_111462)
- \* Novi izpis Seznam poslanih dokumentov in zapisov
- \* Kreiranje potrjenih problemov (Akt\_112106)

## 1.2 Dopolnitve po regulativi

## **1.2.1** Posodobljen šifrant VZS

V objavljeni verziji je dopolnitev VZS šifranta zaradi nekonsistenčnosti podatkov v VZS šifrantu v15.

## **1.3** Dopolnitve v programu

Enter topic text here.

## 1.3.1 Medicina dela: izpis ocene delazmožnosti na spričevalu (Akt\_111947)

V programu ja dopolnjena funkcionalnost izpisa zdravniškega spričevala delazmožnosti za nabor medicinskih podatkov MDD.

lzpis izpiše vse točke malega šifranta L80 - ocena delovne zmožnosti, vrednost vneseno v programu obkroži in izpiše krepko. Pod vrednost 1 izpiše še dodatno besedilo polja 'Razlogi', pod ostale vrednosti pa vse navedene omejitve ter polje 'Razlogi'.

SRC Infonet d.o.o. Ambulanta MDPŠ Cesta na Okroglo 7 4202 Naklo

X21

Št. zdravniškegaspričevala: A0000125

### ZDRAVNIŠKO SPRIČEVALO

z oceno izpolnjevanjaposebnihzdravstvenihzahtev po opravljenem preventivnem zdravstvenem pregledu

rojen(a) 18.02.1984.

#### LEBEN TEST V3 URBANTEST

ki opravlja delo IT tehnik, je bil(a) na pregledudne 20.12.2023.

1. Izpolnjujeposebnezdravstvene zahteve za navedenodelovnomesto

Izpolnjujeposebne zdravstvene zahteve - z naslednjimiomejitvami

3. Začasno ne izpolnjujeposebnihzdravstvenihzahtev za navedenodelovnomesto

4. Trajno ne izpolnjujeposebnihzdravstvenihzahtev za navedenodelovnomesto

5. Predlagano drugo delo

6. Ocene izpolnjevanja posebnih zdravstvenih zahtev za navedeno delovno mesto ne moremo podati, ker:

6.1. ni izjave o varnosti z ocenotveganja (zdravstvene ogroženostidelovnegamesta),

6.2. ni opravil(a) vseh pregledovin preiskav,

#### 6.3. ni končanozdravljenje,

ODSVETUJEMO DELO PRI NEUSTREZNI OSVETLITVI Testno besediloomejitev01 ODSVETUJEMO DELO V ROPOTU Testno besediloomejitev02 Testno besedilo razlogi.

6.4. ni končana rehabilitacija.

Predlagani ukrepi na področju varnosti in zdravja pri delu: Testno besedilo- predlagani ukrepi obvestilo podjetju

#### 1.3.1.1 Nastavitve: Medicina dela: izpis ocene delazmožnosti na spričevalu (Akt\_111947) (2)

V parametru za izpis dokumenta vrednost:

\Spricevalo\_MD(MDD400)

#### 1.3.1.2 Nastavitve: Medicina dela: izpis ocene delazmožnosti na spričevalu (Akt\_111947)

V parametru za izpis dokumenta vrednost:

- za nabor medicinskih podatkov MDD (običajna medicina dela): \Spricevalo\_MD(MDD400) - za nabor medicinskih podatkov MDI (medicina dela IMDPŠ): \Spricevalo(MDI400)

## 1.3.2 ČV: možnost nastavitve privzetih statusov: Akt\_112208

V čakalni vrsti smo omogočili, da se kot začetni filter nastavi tudi 'Status' (uvrstitve). Sedaj so se privzeto vedno odprli vse zapisi, razen zaključeni. Z ustrezno nastavitvijo lahko to poljubno nastavite.

| Pregled Čakalne vrste               |                                    |                              |     |               |                                                                                         |
|-------------------------------------|------------------------------------|------------------------------|-----|---------------|-----------------------------------------------------------------------------------------|
| Iskanje Napredno iskanje            |                                    |                              |     |               |                                                                                         |
| Pacient:                            |                                    | Enote izvajanja:             |     | 🗌 samo prazne | Status:                                                                                 |
| Datum vpisa v čak. vrsto od:        | 🙂 do: 🛡                            |                              |     |               | <ul> <li>0 Uvrščen v čakalno vrsto</li> <li>2 Potrjena napotna dokumentacija</li> </ul> |
| Okvirni termin od:                  | 26.07.2023 👽 do: 20.07.2024 😨      | Planirani izvajalec:         |     | 🗌 samo prazne | 🗌 3 Vabljen                                                                             |
| Termin od:                          | 👽 do: 👽                            | Aktivnost:                   |     |               | 5 Sprejet v obravnavo<br>6 ZAKLJUČEN                                                    |
| Stopnja nujnosti:                   |                                    |                              |     |               | Omeiitev voisa:                                                                         |
| Tip čakalne vrste:                  | 🕑 00 - Konzervativa                | Vrsta zdrav. storitve (VZS): |     | 🗌 samo prazne | 0 Brez omejitev                                                                         |
|                                     | 01 - Kolk                          |                              |     |               | 1 Potrebna predhodna medicinska o                                                       |
|                                     | V2 - Koleno                        |                              |     |               | 2 Osebna želja - časovno obdobje                                                        |
|                                     | P1 - Prvi pregled                  | Povezani VZSji:              | •   |               | 3 Osebna zelja - izbran zdravnik                                                        |
|                                     |                                    | Čakalna doba v dnevih od:    | do: |               | o Opravičlo                                                                             |
| eNaročanje 🗍 Brez napotnice         |                                    | Starost od:                  | do: |               | Kategorija:                                                                             |
| Vrst.red prikaza podat. po: priimku | u (padajoče), predvidenem času 🛛 🗸 | Razlog zaključka:            |     |               |                                                                                         |

### 1.3.2.1 Nastavitev: ČV: možnost nastavitve privzetih statusov: Akt\_112208

Privzeto vrednost statusa v filtru nastavitev tako, da v obstoječi parameter aiWLParameters vpišete *DefaultStatus=0,2,3,5,6*; >> navedete številke, ki opredeljujejo posamezen status.

Primer nastavitve za statuse 0,2,3:

| Šifra 007:                    | 1365                                                                                           |
|-------------------------------|------------------------------------------------------------------------------------------------|
| Razred:                       | TBoCaseWaitingList                                                                             |
| Atribut:                      | aiWLParameters                                                                                 |
| Odv. 007:                     | 1111                                                                                           |
| Šifra 107:                    | 103398                                                                                         |
|                               | Odvisnost obravnavane vrednosti                                                                |
|                               | <ul> <li>✓ Uporabnik</li> <li>✓ Organizacija</li> <li>Postaja</li> <li>✓ Aplikacija</li> </ul> |
| Uporabnik:                    | SE1 Sestra TEST                                                                                |
| Tip org.:                     | Organization Node 🗸 203                                                                        |
| Aplikacija:                   | ZDR                                                                                            |
| Vrednost n                    | arame <mark>t</mark> ra                                                                        |
| DefaultStatus=<br>1.2011mieže | 0,2,3;1 efault0penTypes=P1:D,00:D,01,0<br>= numeK:150,PR212D0C/DAT_TRIA:Da                     |

## 1.3.3 Dopolnitev kontrol pri naročanju aktivnosti (obveznost medicinskih podatkov) (Akt\_112027)

V programu lahko nastavimo obveznost medicinskega podatka, ki je odvisna od stanja aktivnosti (to je bilo implementirano že pred to nalogo).

V okviru te naloge, pa se lahko nastavi še tak, da je odvisno tudi od enote naročanja in enote izvajanja.

V primeru, da je nastavljena obveznost pri naročanju, program po vnosu naročila izpiše napako in naročila ni možno vnesti.

| 0 | Napotna diagnoza (MKB10)                                                                             |
|---|----------------------------------------------------------------------------------------------------|
| 0 | Napotna diagnoza:                                                                                    |
| ~ |                                                                                                    |
| ~ |                                                                                                    |
| 0 | Podatki o bolezni (vzrok napotitve):                                                                 |
| 0 | Potrebno mnenje radio.: D 💌 Da                                                                       |
| 0 | Navodilo za izvedbo preiskave - protokol:                                                            |
| 0 | Telefonska številka naročnika:                                                                       |
|   | 02                                                                                                   |
| 0 | Šifra MKB:                                                                                           |
|   | Opis:                                                                                                |
|   | Dodatni opis:                                                                                        |
|   | Tip diagnoze: K 💌 Končna Potek bolezni: 💽                                                            |
|   | Pomen diagnoze:                                                                                      |
|   | BIRPIS21                                                                                             |
|   | Soromemba statuca iz "Vroirana" u "Naročena" na aktivnosti "D02" ni možnav                           |
|   |                                                                                                    |
|   | Vrednost podatka "Napotna diagnoza" je obvezna!<br>Vrednost podatka "Klinično vprašanje" je obvezna! |
|   |                                                                                                    |
|   |                                                                                                    |

Nastavitev je možna tako na navadnih, kot na kompleksnih medicinskih podatkih.

Navodila za nastavitve so opisana v navodilih za module.

#### 1.3.3.1 Nastavitve - dopolnitev kontrol pri naročanju

V INFO\_055 nastavimo parameter MandatoryWhenActivityStateForSP, ki vsebuje več sekcij:

- stanja aktivnosti
- ExecSP enote izvajanja vnesemo kodo enote (NE šifro).
- ReqSP enote requestorja vnesemo kodo enote (NE šifro).

Delimiter med parametri znotraj statusa aktivnosti npr. ExecSP in ReqSP je # (hash)  $\rightarrow$  primer #ReqSP=203,201;

Delimiter med statusom aktivnosti je  $\$  (dolar)  $\rightarrow$  primer  $2=ExecSP=\dots$ 

Separator za naštevanje enot je , (vejica)  $\rightarrow$  primer ReqSP=K1,K2

Konfiguracija:

```
    Izberi status aktivnosti, ki ga želiš konfigurirati (npr. 1, 2, 3), začni zapis s številko statusa, sledi enačaj (npr. `1=`).
```

- Določi, katere enote izvajanja bodo aktivne v izbranem statusu, zapiši `ExecSP=`, sledi seznam enot, ločenih z vejicami (npr. `ExecSP=RTG,203`). Za ločitev od enot izvajanja izberite # in zapišite `ReqSP=`, sledi seznam enot, ločenih z vejicami (npr. `#ReqSP=RNOT,201`).

- Če nastavljaš več statusov, jih loči z znakom \$ (npr. `1=ExecSP=RTG,203#ReqSP=RNOT\$2=ExecSP=RNOT#ReqSP=K1,K2`).

Primer končne Nastavitve:

MandatoryWhenActivityStateForSP=1=ExecSP=RTG,203#ReqSP=RNOT\$2=ExecSP=RNOT#ReqSP=K1,K2\$3=Exec SP=LAB,RNOT#ReqSP=203,201;

Če paameter ni pravino nastavljen, program javi napako:

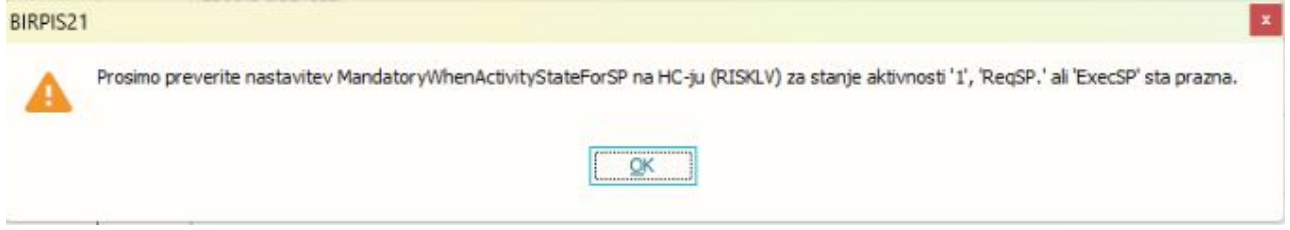

## 1.3.4 Dopolnitev izpisa 'Čakalna knjiga - izbirani podatki' z opcijo 'Zasedel odpovedano mesto': Akt\_112051

Dopolnili smo izpis 'Čakalna knjiga - izbirani podatki'. V sekciji 'Čakalni seznam' je dodana opcija 'Zasedel odpovedano mesto'.

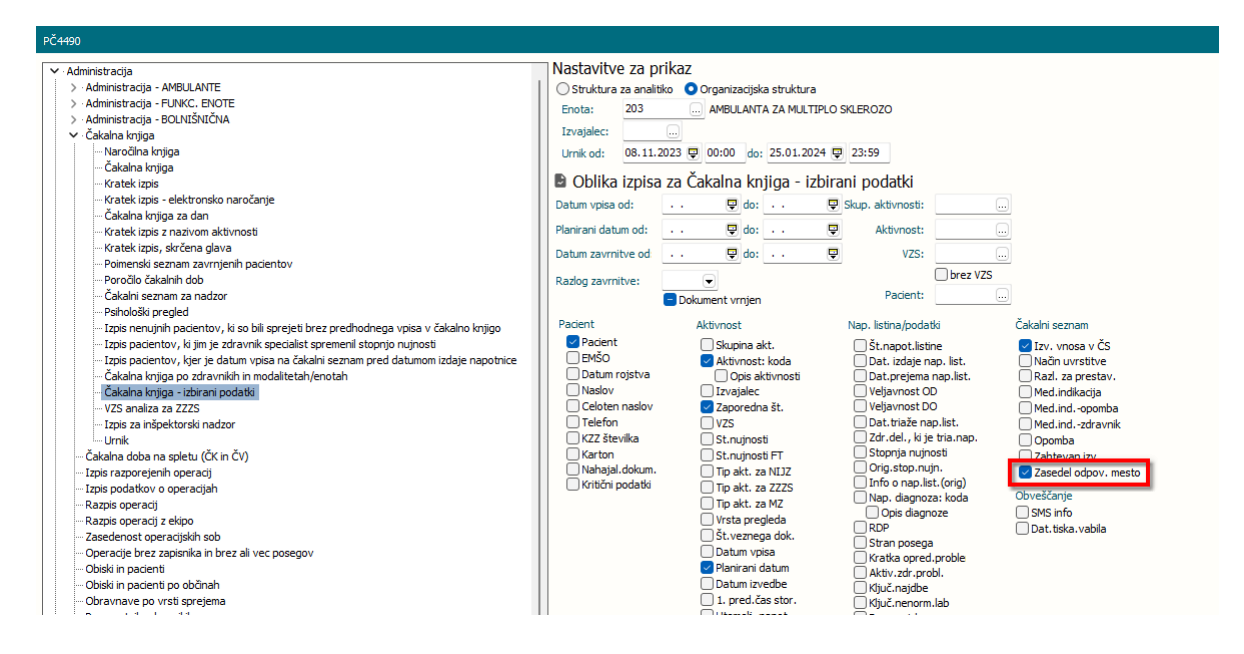

#### 1.3.5 Avtomatski izračun predvidenega datuma poroda

V programu smo dopolnili funkcionalnost vnosa nosečnosti.

V programu, na popisu obravnave v ginekološki ambulanti, je pri vnosu določenih aktivnosti možno vnesti datum zadnje menstruacije.

Program v tem koraku avtomatsko preračuna predvideni datum poroda.

| <ul> <li>Obravnava nima naročila</li> </ul> |                                                       |                                            |
|---------------------------------------------|-------------------------------------------------------|--------------------------------------------|
| Enota:                                      | 754 Ord. za žene                                      |                                            |
| Izvajalec:                                  | 04249 🚓 JURCA MIROSLAV                                |                                            |
| Datum obravnave:                            | 16.01.2024 😨 ura: 09:14 Zdr. dokumentacija: [50951] 5 | 0951 Dokumentacija: 07.10.2008             |
| Tip plačila:                                | 2 SAMOPLAČNIK Scenarij:                               |                                            |
| Osnovni plačnik:                            | 57076 <u>N</u> ov 5                                   |                                            |
| Tip zavarovanca:                            | 99 🔽 Ostali (doplačilo)                               |                                            |
| Skupina aktivnosti:                         | NOG NEVTRALNA OBR GIN                                 |                                            |
| Aktivnost:                                  | GIKPNO III 103 - KUR. GIN. PREGLED NOSEČ              |                                            |
| Vrsta obravnave:                            |                                                       |                                            |
| Razlog obravnave:                           | 1 💌 Bolezen (preventiva)                              |                                            |
| Vseb. obravnave:                            |                                                       | Paliativna oskrba                          |
| Statistični primer:                         |                                                       |                                            |
| Diagnoza:                                   | Z34.8 Nadzor nad drugimi normalnimi nosečnostmi       | Datum zadnje menstruacije: 31.12.2023      |
| Tip glavne diagnoze:                        | 👤 🚽 Delovna 🦳 Potek bolezni: 🗛 💌 Akutna               |                                            |
| Brez diagnoze razlog                        |                                                       | Trajanje nosečnosti v tednih: 2            |
|                                             |                                                       | Predviden datum poroda (PDP): 06.10.2024 📮 |
| Napoten v bolnišnico:                       |                                                       |                                            |
| *                                           |                                                       |                                            |
| Stevilo napotitev k specialistu:            |                                                       |                                            |

Po kliku na gumb Nosečnost nam odpre okno za vnos nosečnosti.

| ↔                 | $\checkmark$                            | 8              | <b>\$</b>      |                    | (                 |          | (         | <b>₽</b>  |                     | €         | ~        | ٢        |                 | PAP |                      | X                                |
|-------------------|-----------------------------------------|----------------|----------------|--------------------|-------------------|----------|-----------|-----------|---------------------|-----------|----------|----------|-----------------|-----|----------------------|----------------------------------|
| Na drug<br>zaslon | Shrani in<br>zapri <u>o</u> kno<br>Okno | <u>S</u> hrani | Obravnava<br>• | Posegi<br>/ izvidi | Nap.<br>obravnava | Storitve | Napotitve | Nosečnost | Nalezljive<br>kcije | Obračunaj | Zaključi | Terapija | lzvidi<br>(Obr) | PAP | Menjava<br>obravnave | Prekliči<br>urejanje<br>Prekliči |

Ko sedaj kliknemo na gumb Dodaj, nam avtomatsko prepiše Predviden datum poroda iz prve strani.

Datum lahko po želji ročno spreminjamo, lahko dopišemo Datum poroda določen po UZ, hkrati pa nam avtomatsko prepiše v zadnje polje Predviden datum je postavil: Zdravnika iz obravnave.

| Podatki o prebrani nosečnosti | Nosečnost                                                   |                      |                      |                    |
|-------------------------------|-------------------------------------------------------------|----------------------|----------------------|--------------------|
| Oznaka nosečnosti:            | Podatki o nosečnosti                                        |                      |                      |                    |
| Zaporedna št. nosečnosti:     | Zap. št. nosečnosti:<br>Datum prvega obiska:                | 06.2009              | Zan št.noseč: ni por |                    |
|                               | Predvideni datum poroda:                                    | 06.10.2024 🖳         |                      | Lapiscinosca in po |
|                               | Datum poroda določen po UZ:<br>Predviden datum je postavil: | 04249 JURCA MIROSLAV | 1                    |                    |

## 1.3.6 Napotni dokument za preventivne aktivnosti: Akt\_111020

Dopolnili smo modul čakalna knjiga in omogočili, da tudi za preventivno aktivnost vnesete napotni dokument. Funkcionalnost je potrebno nastaviti, kar je opisano v poglavju Nastavitev.

| PREVENTIVNI PREGLEDI     501- PREV.P |
|--------------------------------------|
| 501- PREV.P                          |
|                                      |
| preventivna aktivnost                |
| Zadnji pac.                          |
| 📮 14:32                              |
| AMBULANTA ZA MULTIPLO SKLEROZO       |
| RATZINGER ALOISIA JOSEPHINA          |
| AMBULANTA ZA M                       |
| RATZINGER ALOISIA JOSEPHINA          |
| NO F4 - Obstoječe napotitve          |
| 14:33 S F5 Termin                    |
| Trajanje: ()                         |
| 990 RATZINGER ALOISIA JOSEPHINA      |
| 990 RATZINGER ALOISIA JOSEPHINA      |
|                                      |

#### 1.3.6.1 Nastavitev: Napotni dokument za preventivne aktivnosti: Akt\_111020

Na preventivni aktivnosti, za katero želite vnašati tudi napotni dokument, morate v katalogu aktivnosti v 'Dodatne informacije' vpisati *ShowReferralPanel=TRUE*.

| 01- PREV.PRVI GIN.PRG NOS. (1102)                    |                                        |
|------------------------------------------------------|----------------------------------------|
| zbrana aktivnost 501- PREV.PRVI GI                   | N.PRG NOS. (1102)                      |
| Koda aktivnosti:                                     | GIPNOS                                 |
| Tip aktivnosti:                                      | P v Pregled                            |
| Diagnostika:                                         | <b>▼</b>                               |
| Privzeta vrsta obravnave:                            | 1 V PRVI OBISK                         |
| Vrsta aktivnosti (za prikaz na eTTL):                | <ul> <li>Ne prikaži na eTTL</li> </ul> |
| Opis aktivnosti:                                     | 501- PREV.PRVI GIN.PRG NOS. (1102)     |
| Zunanji opis aktivnosti:                             |                                        |
| Tip enote za izvajanje:                              | 0 V MOJA ENOTA                         |
| Tip enote za naročanje:                              | <b>▼</b>                               |
| Dodatni podatki - oznaka skupnega šifranta:          |                                        |
| Podskupina aktivnosti:                               | •                                      |
| Druga podskupina aktivnosti:                         | •                                      |
| Trajanje:                                            |                                        |
| Tip pacientov, za katere se ne sme izvajati aktivnos | t                                      |
| Primer nov/nadaljevanje:                             |                                        |
| Tip izvajalca:                                       | <b>▼</b>                               |
| Enota :                                              |                                        |
| Preventiva/Kurativa:                                 | P                                      |
| Vsebina obravnave:                                   | 4 - NOSEČNOST, POROD, KONTRACEPCIJA    |
| Koda za statistiko:                                  | 501 - PREV. OBISK NOSEČNIC, PRVI       |
| Čas zasedenosti terapevtskega mesta (min.):          |                                        |
| Trajanje za pacienta (min.):                         |                                        |
| Trajanje za terapevta - priprava:                    |                                        |
| Trajanje za terapevta - izvajanje:                   |                                        |
| Trajanje za terapevta - dodatno:                     |                                        |
| Težavnost:                                           |                                        |
| Suha:                                                |                                        |
| Dodatne informacije:                                 | ShowReferralPanel=TRUE;                |
|                                                      |                                        |
|                                                      |                                        |
| Tip čakalne vrste:                                   |                                        |

## **1.3.7** Sprememba obvestila pri umiku naročila (Akt\_110477)

V programu smo spremenili tekst pri umiku naročila na obravavi.

V kolikor uporabnik prekliče naročilo in potrdi dialog 'Ali želiš res preklicati povezavo z naročilom' z 'Da' se prikaže spodnji dialog.

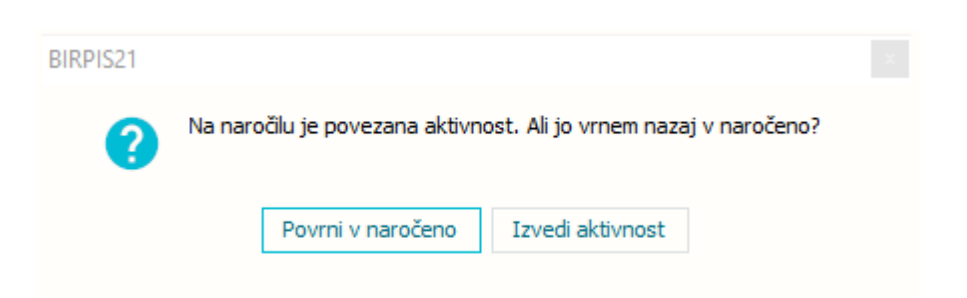

Gumb 'Povrni v naročeno' aktivnost spremeni nazaj v planirano, 'Izvedi aktivnost' pa aktivnost statusira v izvedeno.

## 1.3.8 Dopolnitve eKarton - Dopolnitve (2) (2)

Modul eKarton smo dopolnili z naslednjimi funkcionalnostmi.

### Nova razporeditev ikon v orodni vrstici

Nabor ikon v orodni vrstici na obravnavi pacienta je dopolnjen in po sklopih urejen.

| U.                        |                                   |               |          |            |                             |                              | Splošna in družinska i | ološna in družinska medicina v splošni zunajbolnišnićni dejavnosti - SA108 AMBULANTA SPLOŠNE MEDICINE |                  |                |                 |          |            |            |            |                 | - o ×                  |                      |                   |        |                      |                    |
|---------------------------|-----------------------------------|---------------|----------|------------|-----------------------------|------------------------------|------------------------|----------------------------------------------------------------------------------------------------|------------------|----------------|-----------------|----------|------------|------------|------------|-----------------|------------------------|----------------------|-------------------|--------|----------------------|--------------------|
| •                         | Splošno                           | Upravlja      | nje Obi  | azci (350  | 189] SAJOVIC ME             | FA 🔅 Povejte,                | kaj želite naredit     |                                                                                                    |                  |                |                 |          |            |            |            |                 |                        |                      |                   |        |                      | Potrebujem podporo |
| ⇔                         | $\checkmark$                      |               | ,        | 7          | 2                           | 7                            | 4                      |                                                                                                    | i∰+ Nap. pacient | 0              | 3               | ē        | <b>[</b> ] |            |            | ø               | <b>.</b>               | 🞭 Sporočilo pacientu | <u>í</u>          | ¢.     | $\times$             |                    |
| Na drug<br>zaslon         | g Shrani in<br>zapri <u>o</u> kno | n Shrani<br>o | eListine | eNapotnica | Izdani napotni<br>dokumenti | Prejeti napotni<br>dokumenti | L-napotnica            | Pac.izvidi                                                                                            | Nar. na naprave  | Obravnava<br>• | Obr.<br>in zak. | Dokument | Obrazci    | Arhiv<br>• | Nalezljive | Cep<br>knjižica | Pacientovi<br>problemi | Pošlji SMS pacientu  | Seznam<br>opravil | Osveži | Prekliči<br>urejanje |                    |
| <b>₩</b> 1 <del>0</del> 1 | Okno                              | 2024 - 🖡      | 1.2 0    | Napo       | otni dokumenti              |                              | Laborato               | rij / Naroča                                                                                          | nje diagnostika  |                | Obri            | avnava   |            |            |            |                 | Pacient                |                      | Ostalo            | Osveži | Prekliči             |                    |

#### Vnos Datuma poškodbe

Omogočen je vnos in popravljanje Datuma poškodbe v kolikor je razlog obravnave ena izmed spodnjih opcij:

- 2 Poškodba izven dela
- 3 Poklicna bolezen
- 4 Poškodba pri delu
- 5 Prometne nesreče, poškodbe po tretji osebi

| (82118)             |    |   |        |                                            | 0 | < |
|---------------------|----|---|--------|--------------------------------------------|---|---|
| Skupina aktivnosti: | PK | P |        | PRIM. KUR. PREGLEDI                        |   |   |
| Aktivnost: 🗗        | SK | 0 |        | K0001-OBISK BREZ PREGLEDA (2               |   |   |
| Vrsta obr.:         | 2  | • | Ponovn | obisk                                      |   |   |
| Razlog obr.:        | 4  |   | Poškod | pa pri delu 🛛 Datum: 08.01.2024 🖳 Reg.št.: |   |   |
| Vsebina obr.:       |    |   |        |                                            |   |   |

**CRPP pregled dokumentov** (dopolnitve naloge Akt\_112087)

1. V pregledu CRPP dokumentov smo omogočili, da si uporabnik lahko sam izbere privzeti način odpiranja dokumentov.

V primeru, da kliknete na gumb 'Odpri v zun. preg.' ( = odpri v zunanjem pregledovalniku), se bo ta gumb obarval modro. To pomeni, da ste označili, da se vam bo vedno privzeto na dvoklik dokument odprl v vašem pdf pregledovalniku, ki je naložen na vašem računalniku. Nastavitve v naboru se shranijo na uporabnika in deluje tako v oknu eKarton, kot tudi s klikom na oknu eZdravje CRPP.

| Pregled dokumentov iz IH - [34560] ZAVAROVANEC APRILA, 15.01.1934 (90 let) |          |         |             |             |                      |           |        |  |  |  |  |  |
|----------------------------------------------------------------------------|----------|---------|-------------|-------------|----------------------|-----------|--------|--|--|--|--|--|
| Obdobje nastanka: D T M 3M                                                 | $\times$ | Status: | Veljavni    | Opuščeni    | Tip identifikatorja: | KZZ       | $\sim$ |  |  |  |  |  |
| Odpri v zun.preg. < 31.01.2022 🤤 31.01.2024 🤤                              | >        | Q       | Strukturira | ani podatki | Identifikator:       | 903002223 | $\sim$ |  |  |  |  |  |
|                                                                            |          | 1       |             |             |                      |           |        |  |  |  |  |  |

Odpiranje dokumentov v zunanjem pregledovalniku vam omogoča, da lahko izbrani tekst na dokumentu označite in kopirate drugam, npr. v memo polje na obravnavi.

#### 2. Nastavitev stolpec

Uporabnik si lahko poljubno nastavi nabor in vrstni red izbranih stolpcev.

| 1       | regica dokumentor iz in                                 | formant rear monteet in               | LIGHT (Older Silles)                                                                                          |                                |     |
|---------|---------------------------------------------------------|---------------------------------------|----------------------------------------------------------------------------------------------------|--------------------------------|-----|
| - alaan | Obdobje nastanka: D T M<br>Odpri v zun.preg. < 31.01.20 | 3M × Status:<br>22 ♥ 31.01.2024 ♥ > Q | Veljavni         Opuščeni         Tip identifikatorja:           Strukturirani podatki         Identifikator: | LOCAL_ID ~<br>34757@03821 ~    |     |
| C       | 📳 īp dokumenta                                          | Skupina dokumenta                     | Naziv                                                                                                    | Avtor organizacije (BPI -novo) | VZD |
|         | (All)                                                   |                                       |                                                                                                    |                                |     |
|         | (Sorted)                                                |                                       |                                                                                                    |                                |     |
|         | ✓ Tip dokumenta                                         |                                       |                                                                                                    |                                |     |
|         | Skupina dokumenta                                       |                                       |                                                                                                    |                                |     |
|         | Naziv                                                   |                                       |                                                                                                    |                                |     |
|         | Avtor organizacije (BPI -novo)                          |                                       |                                                                                                    |                                |     |
|         | VZD                                                     |                                       |                                                                                                    |                                |     |
|         | VZD opis                                                |                                       |                                                                                                    |                                |     |
|         | Čas nastanka                                            |                                       |                                                                                                    |                                |     |
|         | Opis                                                    |                                       | <ni podatkovs<="" td=""><td></td><td></td></ni>                                                               |                                |     |
|         | 🗌 Jezik                                                 |                                       |                                                                                                    |                                |     |
|         |                                                         |                                       |                                                                                                    |                                |     |
|         |                                                         |                                       |                                                                                                    |                                |     |

#### 3. Iskanje

Omogočena je funkcija iskanja po različnih atributih s klikom na Lupo. V iskano polje vnesi željeni tekst in program bo v primeru zadetkov vrnil filtriran nabor dokumentov.

| Dreve  | Pregled dokumentov iz IH -                                     | [34757] TEST MUHEC, 12 | .08.20                     | 17 (6 let 5 m                        | es)                                    |                         |                           |          |    |
|--------|----------------------------------------------------------------|------------------------|----------------------------|--------------------------------------|----------------------------------------|-------------------------|---------------------------|----------|----|
| o oken | Obdobje nastanka: D T M 31<br>Odpri v zun.preg. < 31.01.2022 5 | M X Status:            | Veljavni<br>Struktu<br>Išĉ | Opuščeni<br>Irirani podatki<br>Briši | Tip identifikatorja:<br>Identifikator: | LOCAL_ID<br>34757@03821 | ×<br>×                    |          |    |
|        | '≣ Skupina dokumenta                                           | Tip dokumenta          |                            | Naziv                                |                                        |                         | Avtor organizacije (BPI - | πονο) VΖ | ZD |

Kopiranje nalogov iz predhodnega naloga

1. Na seznamu Izdani napotni dokumenti je omogočeno **kopiranje izdanega naloga iz predhodnega**.

V primeru, da najdemo željeni dokument, za katerega želimo narediti kopijo, to naredimo tako, da se postavimo na željeni dokument in kliknemo na suterno ikono v naboru orodni vrstici ali z desnim klikom in izberemo 'Kreiraj kopijo dokumenta'.

Odpre se nam novi dokument, katerega lahko poljubno še dodatno preuredimo in ponovno shranimo.

| 0                | _        | _                     | _                |                     |                                             | Sp                                    | ološna in druži    | nska medicir        | na v splošni | zunajbol | lnišnični dejavn | osti - SA108 AMBULANTA SPL |
|------------------|----------|-----------------------|------------------|---------------------|---------------------------------------------|---------------------------------------|--------------------|---------------------|--------------|----------|------------------|----------------------------|
| C                | s        | plošno                | !<br>Upravljanje | Obrazci Izo         | dani napotni dokumenti 🔅 Pov                | ejte, kaj želite narediti             |                    |                     |              |          |                  |                            |
| Na dru<br>zaslor | g<br>Okr | Zapri<br><u>o</u> kno | Uredi Br         | riši Obvestilo I    | Priponke Izdaja nove<br>napotnice<br>Akcije | Delovni<br>nalog za FT                | a<br>dravnika<br>C | <b>()</b><br>Isveži |              |          |                  |                            |
| ₳ 🗄              | :        | → 30.01.              | 2024 🔻 🔽         | Loeq                | - 🕐 👬 -                                     | 1                                     |                    |                     |              |          |                  |                            |
| a Izo            | lani     | napot                 | ni dokumenti     |                     |                                             | 1                                     |                    |                     |              |          |                  |                            |
| NO OF            |          |                       |                  | _                   |                                             | /                                     | _                  | _                   |              |          |                  |                            |
| ĝ Mo             | oji dol  | umenti                | V V Izd          | dane napotnice 🗹 Ne | izdane napotnice NAP                        | DN 🔤 🗹 FTH 🔤 🗹 CKZ                    | BP BP              | PRE                 |              |          |                  |                            |
|                  | 1        | Tip š                 | 5t. eNapotnice   | Datum izdaje 🗸      | VZS                                         | Diagnoza                              | St.nujnosti        | Pooblastilo         | Perioda      | RDP      | Nap. enota       | Nap. zdravnik              |
|                  | F        | TH 1                  | 111111           | 19.01.2024 09:42:35 | 5 - 📝                                       | R69 - Neznani in neopredeljen         | 2 - HITRO          |                     |              |          | SA108            | PREMELC JELKA              |
|                  | •        | IAP                   |                  | 19.01.2024 09:42:13 | 3 - 🧳                                       | -                                     | 3 - REDNO          | 123                 |              |          | SA108            | PREMELC JELKA              |
|                  |          | IAP                   |                  | 19.01.2024 09:41:25 | 5 - 📝                                       |                                       | 3 - REDNO          | 123                 |              |          | SA108            | PREMELC JELKA              |
|                  | •        | IAP                   |                  | 19.01.2024 09:40:29 | 9 1006K - Abdominalni kirurški pregled      | d - koi R69 - Neznani in neopredeljen | 3 - REDNO          | 123                 |              |          | SA108            | PREMELC JELKA              |
|                  | - F      | RE                    |                  | 15.01.2024 08:19:40 | ) - 🎽                                       | -                                     | -                  |                     |              |          | SA108            | PREMELC JELKA              |
|                  | 0 F      | тн 1                  | 12345678         | 15.01.2024 08:17:31 | L -                                         | Z00.0 - Splošni zdravniški preg       | 2 - HITRO          |                     |              |          | SA108            | PREMELC JELKA              |
|                  | 1        | IAP                   |                  | 15.01.2024 08:17:09 | Kreiraj kopijo dokumenta                    | •                                     | 3 - REDNO          | 123                 |              |          | SA 108           | PREMELC JELKA              |
|                  | - F      | RE                    |                  | 15.01.2024 08:16:57 | 📋 Kopiraj podatke dokumenta                 | •                                     | -                  |                     |              |          | SA108            | PREMELC JELKA              |
|                  |          | KZ 4                  | 001300000335     | 15.01.2024 08:13:32 | n 🎤 Popravi                                 | •                                     | -                  | 1                   |              |          | SA108            | PREMELC JELKA              |
|                  | •        | IAP                   |                  | 23.10.2023 08:46:51 | 📋 Briši                                     | •                                     | 3 - REDNO          | 123                 |              |          | SA108            | PREMELC JELKA              |
|                  | - F      | RE 4                  | 1555             | 23.10.2023 08:31:28 | Naroči pacienta                             |                                       | -                  |                     |              |          | SA108            | PREMELC JELKA              |
|                  |          | IAP                   |                  | 05.10.2023 15:48:11 | 🖶 Tiskaj obvestilo                          | I10 - Esencialna (primarna) ar        | 3 - REDNO          |                     |              |          | SA108            | PREMELC JELKA              |
|                  | - E      | P 1                   | 12221345         | 25.09.2023 13:49:39 | 9 -                                         | S91.0 - Rana na skočnem skle          | 3 - REDNO          |                     |              |          | SA108            | PREMELC JELKA              |
|                  |          | IAP                   |                  | 25.09.2023 13:48:56 | 5 1529 - Akupunktura                        | S91.0 - Rana na skočnem skle          | 3 - REDNO          | 123                 |              |          | SA108            | PREMELC JELKA              |
|                  |          | IAP                   |                  | 25.09.2023 13:48:41 | 1 1654 - Abrazija kože                      | S91.0 - Rana na skočnem skle          | 3 - REDNO          | 123                 |              |          | SA108            | PREMELC JELKA              |
|                  | - F      | TH 1                  | 12233            | 09.08.2023 09:04:50 | ) -                                         | I 10 - Esencialna (primarna) ar       | 4 - ZELO HITF      |                     |              |          | SA108            | PREMELC JELKA              |
|                  |          | N 1                   | 123456           | 09.08.2023 09:04:19 | -                                           | I 10 - Esencialna (primarna) ar       | 2 - HITRO          |                     |              |          | SA108            | PREMELC JELKA              |
|                  |          | KZ 4                  | 001300000307     | 19.07.2023 20:11:58 | 3 -                                         | I 10 - Esencialna (primarna) ar       | -                  | 1                   |              |          | SA108            | PREMELC JELKA              |
|                  | - F      | RE 2                  | 222222222        | 19.07.2023 20:11:11 | 1 -                                         | I10 - Esencialna (primarna) ar        | -                  |                     |              |          | SA108            | PREMELC JELKA              |
|                  |          | N 1                   | 1234987          | 19.07.2023 20:09:48 | 3 -                                         | I 10 - Esencialna (primarna) ar       | 2 - HITRO          |                     |              |          | SA108            | PREMELC JELKA              |
|                  | - E      | P 1                   | 123456           | 19.07.2023 20:09:29 | ) -                                         | I 10 - Esencialna (primarna) ar       | 3 - REDNO          |                     |              |          | SA108            | PREMELC JELKA              |
|                  |          | N 1                   | 123456           | 19.07.2023 20:09:16 | 5 -                                         | I10 - Esencialna (primarna) ar        | 2 - HITRO          |                     |              |          | SA108            | PREMELC JELKA              |
|                  |          | IAP 9                 | 655147           | 22.06.2023 12:45:51 | 1 2509 - 4 dnevni holter                    | I 10 - Esencialna (primarna) ar       | 3 - REDNO          | 123                 |              |          | SA108            | PREMELC JELKA              |
|                  |          | IAP                   |                  | 20.06.2023 10:25:26 | 5 1935 - A scan ehografija                  | F00 - Demenca pri Alzheimerje         | 3 - REDNO          | 123                 |              |          | SA108            | PREMELC JELKA              |
|                  | -        | IP 3                  | 3333333          | 14.12.2022 08:10:38 | 3 -                                         | -                                     | 3 - REDNO          |                     |              |          | SA 108           | PREMELC JELKA              |
|                  | - F      | REd                   | lsfdsgfdsgvds<   | 13.12.2022 15:58:07 | 7 -                                         | Z00.0 - Splošni zdravniški preg       | -                  |                     |              |          | SA108            | PREMELC JELKA              |
|                  |          | IAP 5                 | 555543           | 13.12.2022 15:54:32 | 2 1056K - Alergološki pregled - kontro      | olni Z00.0 - Splošni zdravniški preg  | 3 - REDNO          | 123                 |              |          | SA108            | PREMELC JELKA              |
|                  |          | N 1                   | 2333333          | 17.06.2022 08:16:00 | ) -                                         | Z00.0 - Splošni zdravniški preg       | 1 - NUJNO          |                     |              |          | SADMS            | PREMELC JELKA              |

2. Omogočeno je tudi **kopiranje in lepljenje ključnih podatkov** o izdanem napotnem dokumentu.

Z desnim klikom se odpre nabor in izberemo 'Kopiraj podatke dokumenta'. Odpremo aplikacijo ISOZ in se postavimo v vnosno polje in z desnim klikom izberemo Prilepi.

Na izbrano mesto prilepimo ključne podatke izbranega naloga.

| IZUð | пі пар  | othi dokument  | 1                       |                                           |                                    |                |             |         |     |            |               |
|------|---------|----------------|-------------------------|-------------------------------------------|------------------------------------|----------------|-------------|---------|-----|------------|---------------|
| Moji | dokumen | ti 🗸 🔽 Iz      | dane napotnice 🔽 Ne izo | dane napotnice 📃 🗹 NAP 📃 🗹 DN             | FTH 📃 🗹 CKZ 📃                      | ✓ BP           | PRE         |         |     |            |               |
|      | Tip     | Št. eNapotnice | Datum izdaje ∑          | VZS                                       | Diagnoza                           | st.nujnosti    | Pooblastilo | Perioda | RDP | Nap. enota | Nap. zdravnik |
|      | FTH     | 1111111        | 19.01.2024 09:42:35     |                                           | R69 - Neznani in neopredeljeni 2   | -<br>2 - HITRO |             |         |     | SA108      | PREMELC JELKA |
|      | NAP     |                | 19.01.2024 09:42:13     | -                                         | - 3                                | - REDNO        | 123         |         |     | SA108      | PREMELC JELKA |
|      | NAP     |                | 19.01.2024 09:41:25     |                                           | - 3                                | - REDNO        | 123         |         |     | SA108      | PREMELC JELKA |
|      | NAP     |                | 19.01.2024 09:40:29     | 1006K - Abdominalni kirurški pregled - ko | R69 - Neznani in neopredeljeni 3   | - REDNO        | 123         |         |     | SA108      | PREMELC JELKA |
|      | PRE     |                | 15.01.2024 08:19:40     | •                                         | -                                  | -              |             |         |     | SA 108     | PREMELC JELKA |
| C    | FTH     | 12345678       | 15.01.2024.08-17-31     |                                           | Z00.0 - Splošni zdravniški preg 2  | 2 - HITRO      |             |         |     | SA 108     | PREMELC JELKA |
|      | NAP     |                | 15.01.2 Kreiraj k       | opijo dokumenta                           | - 3                                | - REDNO        | 123         |         |     | SA 108     | PREMELC JELKA |
|      | PRE     |                | 15.01.2 🗖 Kopiraj       | podatke dokumenta                         | -                                  | -              |             |         |     | SA108      | PREMELC JELKA |
|      | СКΖ     | 4001300000335  | 15.01.2 / Popravi       |                                           | -                                  | -              | 1           |         |     | SA108      | PREMELC JELKA |
|      | NAP     |                | 23.10.2 Briši           |                                           | - 3                                | - REDNO        | 123         |         |     | SA108      | PREMELC JELKA |
|      | PRE     | 4555           | 23.10.2 Naroči p        | pacienta                                  | -                                  | -              |             |         |     | SA108      | PREMELC JELKA |
|      | NAP     |                | 05.10.2 🖶 Tiskaj ol     | bvestilo                                  | I10 - Esencialna (primarna) art 3  | - REDNO        |             |         |     | SA108      | PREMELC JELKA |
|      | BP      | 12221345       | 25.09.2023 13:49:39     | -                                         | S91.0 - Rana na skočnem sklej 3    | - REDNO        |             |         |     | SA108      | PREMELC JELKA |
|      | NAP     |                | 25.09.2023 13:48:56     | 1529 - Akupunktura                        | S91.0 - Rana na skočnem sklej 3    | - REDNO        | 123         |         |     | SA108      | PREMELC JELKA |
|      | NAP     |                | 25.09.2023 13:48:41     | 1654 - Abrazija kože                      | S91.0 - Rana na skočnem sklej 3    | - REDNO        | 123         |         |     | SA108      | PREMELC JELKA |
|      | FTH     | 112233         | 09.08.2023 09:04:50     | -                                         | I10 - Esencialna (primarna) art 4  | - ZELO HITF    |             |         |     | SA108      | PREMELC JELKA |
|      | DN      | 123456         | 09.08.2023 09:04:19     |                                           | I10 - Esencialna (primarna) art 2  | 2 - HITRO      |             |         |     | SA108      | PREMELC JELKA |
|      | СКΖ     | 4001300000307  | 19.07.2023 20:11:58     |                                           | I10 - Esencialna (primarna) art    | -              | 1           |         |     | SA108      | PREMELC JELKA |
|      | PRE     | 222222222      | 19.07.2023 20:11:11     | -                                         | I10 - Esencialna (primarna) art    | -              |             |         |     | SA108      | PREMELC JELKA |
|      | DN      | 1234987        | 19.07.2023 20:09:48     | -                                         | I10 - Esencialna (primarna) art 2  | 2 - HITRO      |             |         |     | SA108      | PREMELC JELKA |
|      | BP      | 123456         | 19.07.2023 20:09:29     | -                                         | I10 - Esencialna (primarna) art 3  | - REDNO        |             |         |     | SA108      | PREMELC JELKA |
|      | DN      | 123456         | 19.07.2023 20:09:16     |                                           | I 10 - Esencialna (primarna) art 2 | 2 - HITRO      |             |         |     | SA108      | PREMELC JELKA |
|      | NAP     | 9655147        | 22.06.2023 12:45:51     | 2509 - 4 dnevni holter                    | I 10 - Esencialna (primarna) art 3 | - REDNO        | 123         |         |     | SA108      | PREMELC JELKA |
|      | NAP     |                | 20.06.2023 10:25:26     | 1935 - A scan ehografija                  | F00 - Demenca pri Alzheimerje 3    | - REDNO        | 123         |         |     | SA108      | PREMELC JELKA |
|      | BP      | 33333333       | 14.12.2022 08:10:38     |                                           | - 3                                | - REDNO        |             |         |     | SA108      | PREMELC JELKA |
|      | PRE     | dsfdsgfdsgvds< | 13.12.2022 15:58:07     |                                           | Z00.0 - Splošni zdravniški preg    | -              |             |         |     | SA108      | PREMELC JELKA |
|      | NAP     | 555543         | 13.12.2022 15:54:32     | 1056K - Alergološki pregled - kontrolni   | Z00.0 - Splošni zdravniški preg 3  | - REDNO        | 123         |         |     | SA108      | PREMELC JELKA |
|      | DN      | 12333333       | 17.06.2022 08:16:00     | -                                         | Z00.0 - Splošni zdravniški preg 1  | L - NUJNO      |             |         |     | SADMS      | PREMELC JELKA |

Primer: Kopiranje ključnih podatkov v SMS sporočilo.

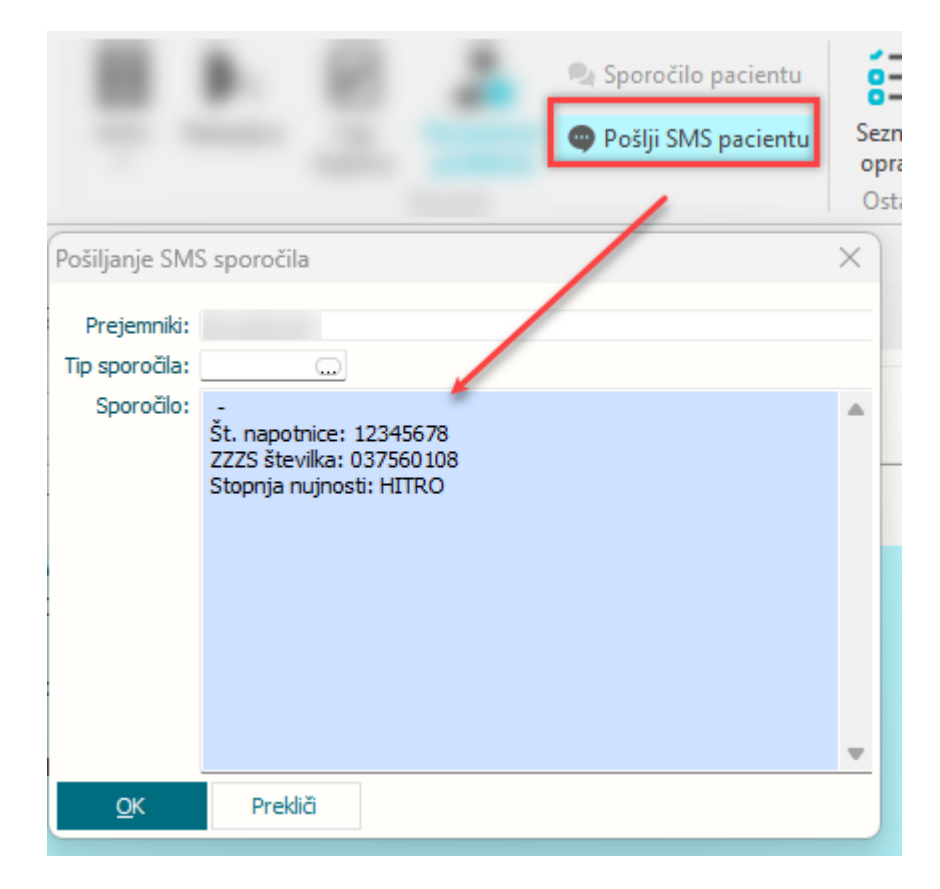

Primer: Kopiranje ključnih podatkov v vnosno polje na obravnavi:

| Št. napotnice: 12345678<br>ZZZS številka: 037560108<br>Stopnja nujnosti: HITRO | Status:                                                                             | SpeechMagic SpellChecker |
|--------------------------------------------------------------------------------|-------------------------------------------------------------------------------------|--------------------------|
|                                                                                | -<br>Št. napotnice: 12345678<br>ZZZS številka: 037560108<br>Stopnja nujnosti: HITRO |                          |

Ta funkcionalnost pride v poštev tudi pri vseh uporabnikih doZdravnika, da se na ta način lahko obvestilo o izdani napotnici pošlje preko dozdravnika. Desni klik na napotnici in prilepi na sporočilo.

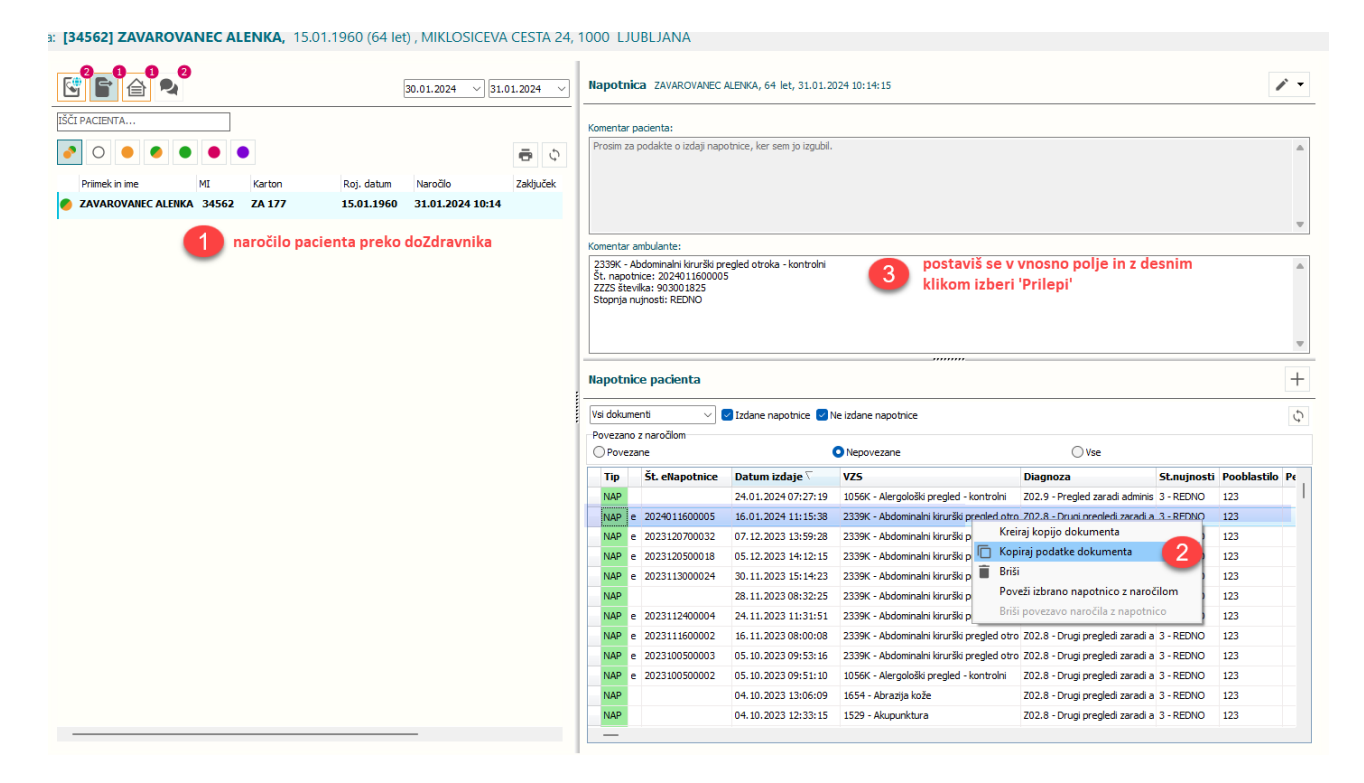

## Zavihek terapija

Omogočeno je razvrščanje:

- po imenu zdravila
- po datumu Ponovni predpis
- po datumu zaključka terapije
- po datumu začetka terapije

Program si nastavitev zapomni na uporabnika.

## 1.3.9 DMS-Naročanje pacienta na diagnostiko v fazi kreiranja dokumenta - (Akt\_112031) OB Valdoltra

V DMS modulu smo v fazi kreiranja dokumenta (izvida, odpustnega pisma) omogočili vnos informacij na katere dodatne preglede - diagnostiko je potrebno naročiti pacienta. Ob kreiranju dokumenta se odpre nov dialog

"Ali so potrebna dodatna opravila?", v katerem uporabnik opredeli preiskave in potem pošlje dokument v podpis.

| Na drug<br>zaslon Zapri <u>k</u> no<br>Okno                                                                                                    | Storitve Obračunaj Zaključi Stalež MP                     | Nalezljive Cep Terapija Prenos IK L-n                                                                                                | Apotnica Novo lab.<br>Novo lab.<br>naročilo naročilo<br>Akcije                                                                                                    | TS Naročanje preiskav Nap.<br>na napravah obravnava | zi ZZZS Poročilo Dia<br>eDokumenti o obisku ka |
|----------------------------------------------------------------------------------------------------|-----------------------------------------------------------|----------------------------------------------------------------------------------------------------|----------------------------------------------------------------------------------------------------|-----------------------------------------------------|------------------------------------------------|
| Image: Constraint of the second second se | ▲ ○ ● · ☆ · ☆ · ☆ · ► · = · = · · · · · · · · · · · · · · | 10.10.2000 (23 let) , Sek.amb., 22.01.2024 (65                                                                                       | 57841), Kreirana                                                                                                    |                                                     |                                                |
| E Delovna Ista<br>Eseznam opravil<br>ESEZnam padentov<br>ESEZ SANDRA<br>FEST SANDRA<br>FEST SANDRA<br>Posegi / izvi<br>Katalog in orodja                                                                                                    | Vnos medicinskih podatkov izvid natisnjen: 25. Gruprano   | CO224 08:35:17     CO294 08:35:17     CO294 08:35:17     CO294 08:35:17     CO294 08:35:17     TESTNE ZDRAWNEK S     IZVID - MNENCE: | NDRA                                                                                                    | Podatki o izdanih dokumentih                        | C) Podrobnosti                                 |
|                                                                                                    | <ul> <li></li></ul>                                       | Ali so potrebna dodatna opravila?<br>Opomba                                                                                          | Dodatna opravila                                                                                                    | × la, kivi, lešnik, oreh, korencek,                 | krompir, paradižnik,                           |
|                                                                                                    |                                                           |                                                                                                    | Napotiter poliana na NZO4<br>Poliant napoten na NRJT<br>Kontilj<br>Potiečno naročiti na RA diagnostko<br>Potiečno naročiti na UZ dagnostko<br>Potiečno naročiti na kontil |                                                     |                                                |
| :                                                                                                    |                                                           | OK Prekliä                                                                                                    |                                                                                                    |                                                     |                                                |

Odgovorna oseba v službi za naročanje pacientov bo v seznamu opravil tako lahko filtrirala seznam pacientov, ki jih mora naročiti na določen diagnostični pregled (UZ, RTG....). Pacienta lahko naroči v čakalno knjigo ali čakalno vrsto.

| Pocienti danes     Delovna Ista     Seznam pozientov     TesT SANDRA     TesT SANDRA     Posegi / izvidi     Katelogi in orodja                                                                                                    | Dokumentačja     5vist.     Starje končnega dakumenta            \Contrasting     Trasjekci     25588     TESTIG ZDRAVICK SNIDRA            \Contrasting     Chranewa     Avtorzaga dak.            \Contrasting     Chranewa     Avtorzaga dak.            \Contrasting     C 11.02.2024     21.02.2024     Statje končega dakumentačja                                                                                                    |                        |
|----------------------------------------------------------------------------------------------------|----------------------------------------------------------------------------------------------------|------------------------|
|                                                                                                    | Z         MI         Prime kn ime         Rojstni datum         Naročene aktimosti ČV         Dodatno opravla         Enota         Lorgialec         Starije končnega dok.         Sprejem         Odpust         Odh Opomba           110832         TEST SANDRA         10. 10. 2000         Contraction randčin randcina radio narodina rada dok.         Z57 TESTRA MATEJ 25588 TESTNI<br>Zapanoskiho Afredemin randcina radio narodina radio narod | Šifra obravn<br>657864 |
| Drevo oken                                                                                                    | <ul> <li>ご 上回 囲・袋・火・雪・雪・・</li> <li>Dokumentacija: [110822] TEST SANDRA, 10.10.2000 (23 let), NAKLO, 4202 NAKLO</li> </ul>                                                                                                    |                        |
| Ecclent danes     Ecclent danes     Ecclent gerard     Ecclent gerard     Ecclent ge | Dokumentacija     Erola:     Starije kol/torace     Starije kol/torace <t< td=""><td></td></t<>                                                                                                    |                        |
|                                                                                                    | I ML     Primek in ime     Røjstri datum     Naročene aktivnosti ČV     Naročene aktivnosti ČV     Dodetna sociole     Brota     Izvijalec     Starlje končhrega dok. Sorejem     Odpust     Odpust     Odpust       10852     TEST SANDRA     10. 10. 2000     Odpust     Odpust     Odpust     Odpust     Odpust       Valid     Valide     Starlje končhrega dok. Sorejem     Odpust     Odpust     Odpust     Odpust                                                                                                    | Šifra obravi<br>657864 |

Po izvedenem naročilu na RA diagnostiko preiskavo na pacientu v Seznamu dodatnih opravil odznači zaznamek, da je pacienta še potrebno naročiti.

| Drevo oken #                                                                                                    | Dokumentacija: [110832] TEST SANDRA, 10.10.2000 (23 let), NAKLO, 4202 NAKLO                                                                                                    |                       |
|----------------------------------------------------------------------------------------------------|----------------------------------------------------------------------------------------------------|-----------------------|
| Pacienti danes     Deforma lista     Escham pacientov     Servian pacientov     Servian pacientov     Ser | Dokumentacija       Starije kontvega dokumenta       Starije kontvega dokumenta       Starije kontvega dokumenta         V Q Y       Izvajake:       25598       TESTNI ZDRAVNIK SANDRA       Podsam       Vrogi vrogi kont       Starije dokumentanje         O T M SH       21.02.2024       21.02.2024       21.02.2024       21.02.2024       21.02.2024       21.02.2024       21.02.2024       21.02.2024       21.02.2024       21.02.2024       21.02.2024       21.02.2024       21.02.2024       21.02.2024       21.02.2024       21.02.2024       21.02.2024       21.02.2024       21.02.2024       21.02.2024       21.02.2024       21.02.2024       21.02.2024       21.02.2024       21.02.2024       21.02.2024       21.02.2024       21.02.2024       21.02.2024       21.02.2024       21.02.2024       21.02.2024       21.02.2024       21.02.2024       21.02.2024       21.02.2024       21.02.2024       21.02.2024       21.02.2024       21.02.2024       21.02.2024       21.02.2024       21.02.2024       21.02.2024       21.02.2024       21.02.2024       21.02.2024       21.02.2024       21.02.2024       21.02.2024       21.02.2024       21.02.2024       21.02.2024       21.02.2024       21.02.2024       21.02.2024       21.02.2024       21.02.2024       21.02.2024       21.02.2024       21.02.2024       21.02.2024                                                                                                    |                       |
|                                                                                                    | Image: Milling Primerk in me     Ragistri datum     Naročene aktivnosti ČV     Dodatna opravla     Image: Enclair Logistic     Starije končinega dok. Sprejem     Odpust     Odh Opomba       110832     TEST SANDRA     10. 10. 2000     Oddato constructive staring and constructive staring and c                                                                                                    | Šifra obrav<br>657864 |
|                                                                                                    | Copomba Dodatna opravila Popostor pado ra Ni 201 Popostor pado ra Ni 201 Popo |                       |

## 1.3.10 Amb.statistika eSZBO - dopolnjeni prožilci po VZD (Akt\_112127)

Dopolnili smo označevanje ambulantnih obravnav za poročanje na NIJZ za eSzbo. Kot POZApoškodbe se zdaj lahko označijo obravnave še nekaj dodatnih VZD, kjer doslej ni bilo poročanja poškodb.

Zahteva izhaja iz Metodoloških navodil NIJZ za eSzbo za leto 2024, POZA obravnave lahko zdaj nastopijo na VZD-jih ki so oblike :

201xxx - 253xxx

302xxx, 306xxx, 327xxx, 338xxx

V osnovi je seveda označevanje za POZA vezano na Vsebino obravnave (2-POŠKODBA IZVEN DELA, 4-POŠKODBA PRI DELU, 5-PROM.NESREČE, POŠK.PO 3.OSEBI, gre za mali šifrant Z50), diagnoze so večina Sxx in Txx.

Glede na VZD-je, ki jih imate nastavljene na vaših organizacijski enotah, se vam v vaši ustanovi morda zdaj lahko zgodi, da bo program še v kaki dodatni enoti zahteval podatek Datum poškodbe.

## 1.3.11 Zavarovanje za otroka do 60 dni (Nap\_34692)

Dopolnili smo kopiranje zavarovanja iz mamice na otroka do starosti 60 dni. Gre za zavihek Plačniki, opcija **Dojenček do 60 dni** - slika spodaj. Po 1.1.2024 se za otroka ne sme več posebej fiksirati tipa zavarovanca na 11-Otrok, ampak se tudi na otroka skopira od mamice tip zavarovanca 30 in 31, kot velja od 1.1.2024 dalje (zaradi ukinitve prostovoljnega zavarovanja, ZZZS namreč vrednost 11 ne dovoli več).

Ker ste verjetno za februar 2024 že dobili za otroke takšna zavarovanja, ki so še shranjena kot tip 11, jih ob namestitivi nove verzije Birpisa samodejno popravimo na tip 30.

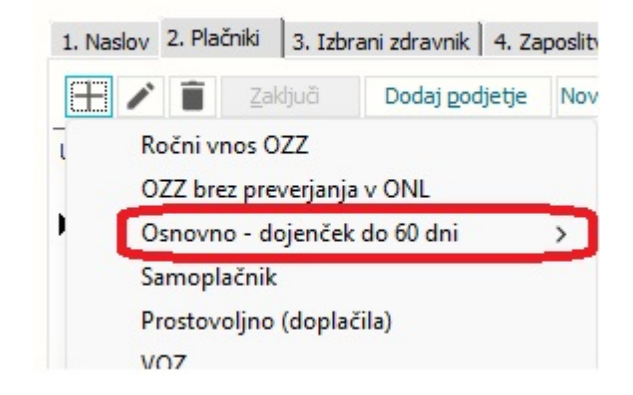

#### **1.3.12** Naloga za prevoz - Dopolnitve

Dopolnjen je Nalog za prevoz s poljem 13. Opombe.

| - IZVAJALEC                                                                                                    | 2 - ZDR                                                                                      | /NIK                                                                                             | c                                                        | originalna št. dokumen<br>8 - VELJAVNOST                                          | ta                                                                             |   |
|----------------------------------------------------------------------------------------------------|----------------------------------------------------------------------------------------------|--------------------------------------------------------------------------------------------------|----------------------------------------------------------|-----------------------------------------------------------------------------------|--------------------------------------------------------------------------------|---|
| SA108            /ZD:         302001                                                                                                    | AMBULANTA SP Tip zdra<br>Splošna dejavn Zdravnil                                             | nika: 2<br>055                                                                                   | NADOMESTNI     PREMELC JELKA                             | Veljavnost:<br>Do:                                                                | 1 C ENKRATNO                                                                   |   |
| 3 - ZAVAROVANA OSEBA           Šť. zavar. osebe:         037560108           Datum rojstva:         22.05.1976           Priimek:         SAJOVIC           Ime:         META           Naslov:         GOLNIK 177           Pošta:         4204           Kraj:         GOLNIK 177           Telefonska št.:         046007621           Mobilna št.:         031325154           E-pošta:         meta.sajovic@ | 4 - NAP<br>Št. napo<br>Zdravni<br>5 - RAZL<br>Raziog o<br>1 (<br>6 - NAČI<br>Način do<br>1 ( | INICA<br>nice:<br>G OBRAVNAVE<br>av.:<br>bolezen (tudi pr<br>DOPLAČILA<br>.:<br>brez doplačila., | eventiva)<br>7 - TUJI ZAVAROVANE<br>Država:<br>705 💿 Slo | 9 - PZZ<br>PZZ zavarovalni<br>Šifra zavarovan<br>10 -VRSTA PREV<br>Vrsta prevoza: | ca / številka police:<br>ja / velja do:<br>DZA<br>NENUJNI ALI SANITETNI PREVOZ | - |
| 2 - RELACIJA PREVOZA<br>13 - OPOMBE                                                                                                    |                                                                                              |                                                                                                  |                                                          |                                                                                   | A<br>V                                                                         |   |

# 1.3.13 Paleta meritev: ob dodajanju nove meritve v paleto, če izberem vrednost iz kataloga, se pojavi napaka, da vrednost ne obstaja (Nap\_34532) (2)

Odpravili smo napako ob dodajanju nove meritve v paleto meritev.

| 8                                                                                     | oli uni Maria e ano in Dovela kai isila pareliji                                                                                                    | BIRPIS21 -                                | - UR UROLOGIJA                                                                                 |                            |                       |
|---------------------------------------------------------------------------------------|----------------------------------------------------------------------------------------------------|-------------------------------------------|------------------------------------------------------------------------------------------------|----------------------------|-----------------------|
| Shrani in<br>zapri gkno<br>Okno Katalog                                               | Beddad     Wertive 24 POO     Wertive 24 POO     Wertive 24 PO     Wertive 24 PO     Werti |                                           |                                                                                                |                            |                       |
| ♣ ♣; : • 18.01.2024 ▼                                                                 |                                                                                                    |                                           |                                                                                                |                            |                       |
| Drevo oken #                                                                          | Meritve za NOG                                                                                                    |                                           |                                                                                                |                            | Pacientovi podatki    |
| Pacienti danes     Seznam pacientov     Xatalogi in orodja     Palete meritev za odde | Kode: NOG<br>Opis: Meritve za NOG                                                                                                    |                                           |                                                                                                |                            | Osnovni podatki       |
| IIII Meritve za NOG                                                                   | Ensta: NOG I NEGOVALNE ODDELEK GINEKO                                                                                                    |                                           |                                                                                                |                            |                       |
|                                                                                       | Meritve na oddelku                                                                                                    | Meritev na oddelku                        |                                                                                                | _                          | Izbrani zdravnik      |
|                                                                                       | Dodaj Popravi Briši Uvoz palete V A                                                                                                    |                                           |                                                                                                |                            | Opomba                |
|                                                                                       | Vr. red Mentev Freikvenca<br>1 RRU RR TH2X 2x na dan (zjutraj, zvecer<br>5 CPOT CPOT TH2X 2x na dan (zjutraj, zvecer                                                                                                    | Meritev:                                  |                                                                                                |                            | eZdravje              |
|                                                                                       | 10 TEMP temp th3x 3x na dan (zjutraj, opoldn<br>15 KS krvni sladkor th3x 3x na dan (zjutraj, opoldn                                                                                                    | e Predpis kreiraj ob sprejemu v hospital: |                                                                                                |                            | C.zdravje _ C.zdravje |
|                                                                                       | 20 FREKD Freikvenca dhanja                                                                                                    | Meritev shrani za včeraj                  | Iskanje: Meritev                                                                               |                            | ×                     |
|                                                                                       | 25 PREPOL Presvenca pulza                                                                                                    |                                           | Znaki za iskanje:                                                                              |                            |                       |
|                                                                                       | 1                                                                                                    | OK Preklő                                 | Iskanje po: Opis                                                                               | ~                          | Pogrobnosti           |
|                                                                                       |                                                                                                    |                                           | Šifra Opis                                                                                     | Tip meritve                | ^                     |
|                                                                                       |                                                                                                    |                                           | ABDDR Abdominalna dre.                                                                         | Nenumericno                |                       |
|                                                                                       |                                                                                                    |                                           | BRUH Bruhanje                                                                                  | Numericno                  |                       |
|                                                                                       |                                                                                                    |                                           | DIU DIUREZA                                                                                    | Numericno                  |                       |
|                                                                                       |                                                                                                    |                                           | DREN1 Drenaža-R/1                                                                              | Numericno                  |                       |
|                                                                                       |                                                                                                    |                                           | DUTEŽ Dvig uteži                                                                               |                            |                       |
|                                                                                       |                                                                                                    |                                           | FREKD Frekvenca dihanja                                                                        | Numericno                  |                       |
|                                                                                       |                                                                                                    |                                           | TREPOL Prekvenca pulza                                                                         | Numericho                  |                       |
|                                                                                       |                                                                                                    |                                           | INKS2 Inzuln/KS TIP                                                                            | nenumericno in numericno   |                       |
|                                                                                       |                                                                                                    |                                           | INKS1 Inzulin/KS vrednost                                                                      | nenumericno in numericno   |                       |
|                                                                                       |                                                                                                    |                                           | BLATO Izlocanje blata                                                                          | Numericno                  |                       |
|                                                                                       |                                                                                                    |                                           | NEINNU Meritev za 1 in A                                                                       | nenumericno in numericno   |                       |
|                                                                                       |                                                                                                    |                                           | POC Merjenje pocepov                                                                           | Nenumericno                |                       |
|                                                                                       |                                                                                                    |                                           | POC1 Merjenje pocepov 1                                                                        | Nenumericho                | ~ ·                   |
|                                                                                       |                                                                                                    |                                           | <                                                                                              |                            | >                     |
|                                                                                       |                                                                                                    |                                           | [Enter] - Iskanje / potrdi         [Insert] - Šif           [ESC] - Izhod         [*] [*] - Po | ra / opis<br>mik po tabeli |                       |
| < >                                                                                   |                                                                                                    |                                           | QK Prekiči                                                                                     |                            |                       |

## **1.3.14** Predpis CBZ magistralnih pripravkov brez recepture (2)

Z letom 2023 so v centralno bazo zdravil (CBZ) dodali tudi magistralne pripravke brez recepture.

#### Ta zdravila izberete iz CBZ.

Nato se vam, podobno kot pri navadnih magistralnih pripravkih (opcija MAG) prikaže polje **'Predpis zdravila'** v katerega vnesete recepturo in celotno količino zdravila.

| Zdravilo v terapiji                                  | ×                                                                              |
|------------------------------------------------------|--------------------------------------------------------------------------------|
| Acetazolamid 25 m                                    | ng/ml peroral.susp. steklenička do 300 ml                                      |
| Zdravilo:                                            | 602144 🔜 Acetazolamid 25 mg/ml peroral.susp. steklenička do 300 ml [+] Pogosti |
| Predpis zdravila:                                    | Acetazolamid 2,5 g<br>add aqua 100ml                                           |
| Št. osn. enot:                                       | 1 🛛 Tip količne: 1 🔍 Po pakiranju                                              |
| Navodilo farmacevtu:                                 | D1 🐷 Da scat. orig.                                                            |
| Frekv. jemanja:                                      | 1 D 🐨 krat na dan X 1 ml                                                       |
| Način aplikacije:                                    | 1 💌 P.O. Glede na hrano:                                                       |
| Navodilo pacientu:                                   |                                                                                |
| Št. ponovitev (brez prve):                           |                                                                                |
| eRecept:                                             | Vrsta listine: Z Zeleni recept                                                 |
| Razlog obravnave:                                    | 1 🐷 BOLEZEN (PRE Način dopl.: 1 🐨 BREZ DOPLAČILA (OPROŠČEN)                    |
| Opozorila:                                           | Nujna izdaja Ne zamenjuj V roke zdravniku Prekoračitev odmerka                 |
|                                                      | Nujno zdravljenje (po 203. členu)                                              |
|                                                      |                                                                                |
| Omejitev predpisovanja<br>Acetazolamid 25 mg/ml pero | nral sush, steklenička do 300 ml                                               |
| Akutna/stalna                                        | 3 Stalna                                                                       |
| Dan začetka terapije:                                | 12.01.2024 頁                                                                   |
| Opomba:                                              |                                                                                |
| Datum zadnjega recepta:                              | 12.01.2024 🖳                                                                   |
| Za obdobje (brez repet.):                            | 90 dmi V                                                                       |
| Ponovni predpis:                                     | 10.04.2024 🖾                                                                   |
| Datum zaključka:                                     | Predviden dat. zaključka:                                                      |
| Razlog zaključka:                                    | Predvideno trajanje: dni V                                                     |
| <u>O</u> K <u>P</u> rekliči                          | Na <u>v</u> odila/SMPC                                                         |
|                                                      |                                                                                |

Sledi vnos ostalih podatkov predpisa kot običajno, nato pa kot sicer pošljete paket s tem predpisom v EER.

#### 1.3.15 MTP

Na ekranu MP medicinski pripomočki smo vgradili nekaj dopolnitev. Tudi v smeri, da je potrebnih manj klikov.

1.

Ker se s 1.1.2024 ukinja PZZ prostovoljno zdravstveno zavarovanje, se za polje 5. Način doplačila privzeto napolni vrednost 1; uporabnik ne more spreminjati, to polje se na ekranu preskoči. Podobno bo rešeno še za nekatere druge obrazce, na katerih je ta isti podatek Način doplačila. Navodilo ZZZS je, da se po 1.1.2024 to polje mora izpolniti na obrazcu (ne pa da je morda prazno), in sicer z vrednostjo 1.

Podatek 7. PZZ paket pa bo ostal prazen, na ekranu se tudi to polje preskoči.

|                            |                                       | OPTOOLIC         |                               |
|----------------------------|---------------------------------------|------------------|-------------------------------|
|                            |                                       | Številka         | naročilnice:                  |
| 1 - IZVAJALEC              |                                       | 2 - ZDRAVNIK     | (                             |
| Enota: KG                  | KIR.AMB.DR.GRUBIŠICA-TEST BO          | Ž Tip zdravnika: | 3 💌 Napotni                   |
| VZD: 262                   | Splošna kirurgija v specialistični zu | n; Izvajalec:    | 03205 GRUBIŠIĆ ALEKSANDER     |
| 3 - ZAVAROVANA             | OSEBA                                 | 4 - RAZLOG O     | BRAVNAVE                      |
| Št. zavar. osebe:<br>EMŠO: | 903001228 220383<br>1501987687056     | Razlog obr.:     | 1 💌 Bolezen                   |
| Datum rojstva:             | 15.01.1987                            | 5 - NAČIN DO     | PLAČILA                       |
| Priimek:<br>Ime:           | ZAVAROVANEC<br>PETRA                  | Način doplačila: | 1 💌 BREZ DOPLAČILA (OPROŠČEN) |
| Pošta:                     | 9000                                  | 6 - TUJI ZAVA    | ROVANEC                       |
| Kraj:<br>Telefonska št.:   | MURSKA SOBOTA                         | Država:          |                               |
| Mobilna št.:<br>E-pošta:   |                                       | 7 - PZZ          |                               |
| Uredi pacienta             |                                       | PZZ paket:       |                               |

## 2.

Omogočili smo kopiranje iz prejšnje naročilnice tudi v primeru, da ni bil izbran konkreten MP artikel, ampak **Podskupina MP**. Doslej opcija Dodaj\_iz\_izbranega + artikel ni skopirala podskupine.

| <del>-</del>                    | +          | 1            | Î         | 🖶 Seznam               | ,                   | 5         |                                           |              |          |                |                |            |              |            |              |                    |               |         |                                                  |
|---------------------------------|------------|--------------|-----------|------------------------|---------------------|-----------|-------------------------------------------|--------------|----------|----------------|----------------|------------|--------------|------------|--------------|--------------------|---------------|---------|--------------------------------------------------|
| Zapri<br>okno                   | Dodaj      | Popravi      | Briši     | ne <u>N</u> aročilnica | Beri<br>zdravila/MP | Osveži    |                                           |              |          |                |                |            |              |            |              |                    |               |         |                                                  |
| Okno                            | Do         | daj iz izbra | nega MP   |                        |                     | Osveži    |                                           |              |          |                |                |            |              |            |              |                    |               |         |                                                  |
| Dodaj iz izbranega MP + artikel |            |              |           |                        |                     |           |                                           |              |          |                |                |            |              |            |              |                    |               |         |                                                  |
| revo oken                       | Do         | daj iz izbra | nega MP   | + iz obravnave         | pripom              | očkov - I |                                           | A 15.01.1    | 987 (36  | (lot)          |                |            |              |            |              |                    |               |         |                                                  |
| ero oken                        | Do         | daj + zdrav  | nik iz ok | olja                   | priporti            | OCKOV - L | 220303 ZAVAROVANEC PETR                   | м, 15.01.1   | 507 (50  | (iet)          |                |            |              |            |              |                    |               |         |                                                  |
| 🕇 Paden                         | danes      | -            |           | -                      |                     |           |                                           |              |          |                |                |            |              |            |              |                    |               |         |                                                  |
| ## Seznar                       | paciento   | w            | MTP       | ~                      |                     |           |                                           |              |          |                |                |            |              |            |              |                    |               |         |                                                  |
| - ZA                            | VAROVAN    | EC PETRA     | Stat      | a                      | Vrsta               | artikla   |                                           | Datum izdaje | Količina | Predpisano dne | Predpis.količ. | Predpisand | o - zdravnik | Predpisano | - ustanova O | bdobje Izposoja do | Št.izd.naroč. | Podskup | bina MP                                          |
| - C                             | MP         |              | Pred      | pisan, OnLine OK       |                     |           |                                           |              |          | 20.12.2023     |                | 03205      | GRUBIŠIĆ     | KG         | KIR.AMB.D    | 30                 | 231200000124  | 11_VI   | Otroške plenice                                  |
| ∧ Katalo                        | i in orod) | •            | Pred      | pisan, OnLine OK       |                     |           |                                           |              |          | 13.01.2022     |                | 12372      | BREJC PR     | 07001      | ZD LOGATE    | 90                 | 22010000094   | 11_V    | Medicinski pripomočki za zelo težko inkontinenco |
|                                 |            |              | Pred      | pisan, OnLine OK       |                     |           |                                           |              |          | 13.01.2022     |                | 12372      | BREJC PR     | 07001      | ZD LOGATE    | 90                 | 22010000093   | 11_III  | Medicinski pripomočki za srednjo inkontinenco    |
|                                 |            |              | Pred      | pisan, OnLine ni OK    | 1234                | IGLA ZA M | EHANSKI INJEKTOR                          |              |          | 23.03.2022     | 100            | 00084      | KISNER K     | KD         | KRG.AMB.E    | 30                 |               |         |                                                  |
|                                 |            |              | Pred      | pisan, OnLine ni OK    | 1911                | OČALA Z N | IINERALNIMI ALI PLASTIČNIMI STEKLI ZA BLI | 1            |          | 08.11.2021     | 1              | 00084      | KISNER K     | KD         | KRG.AMB.I    |                    |               |         |                                                  |
|                                 |            |              | Izda      | n (iz KZZ)             | 1905                | OČALA Z O | RGANSKIMI STEKLI ZA DALJAVO DO VKLJUČI    | 26.04.2013   | 1        | 02.04.2013     | 1              | 06813      | VIDRIH A     | 33081      | ART OPTIK    |                    | 130471100121  |         |                                                  |
|                                 |            |              | Izda      | n (iz KZZ)             | 1908                | OČALA S T | ANJŠIMI IN LAŽJIMI STEKLI ZA DALJAVO NAB  | 29.03.2013   | 1        | 29.03.2013     | 1              | 06813      | VIDRIH A     | 33081      | ART OPTIK    |                    | 130342300198  |         |                                                  |
|                                 |            |              |           |                        |                     |           |                                           |              | -        |                | -              |            | ~            |            |              |                    |               |         |                                                  |

Zdaj se iz izbrane naročilnice skopirajo vsi trije podatki: Podskupina, Količina na dan in Za obdobje :

| [dni] |
|-------|
| _     |
|       |

3.

Če izpolnjujete MP naročilnico na prazno (brez kopiranja iz prejšnjega artikla), se zdaj zgoraj desno privzeto napolni polje Tip zdravnika :

|                  |             |                            |                     | Številka       | nai | ročilr     | nice:                   |                   |
|------------------|-------------|----------------------------|---------------------|----------------|-----|------------|-------------------------|-------------------|
| 1 - IZV          | /AJALEC     |                            |                     | 2 - ZDRAVNIK   |     |            |                         |                   |
| Enota:           | KG          | KIR.AMB.DR.GRUE            | BIŠICA-TEST BOŽ     | Tip zdravnika: | 3   | <b>•</b> N | lapotni                 |                   |
| VZD:             | 262         | Splošna kirurgija v        | specialistični zuni | Izvajalec:     | 03  | GD4        | TIP ZDRAVNIKA (osebni/n | adomestni/napotni |
|                  |             |                            |                     |                | _   | 1          | Osebni                  |                   |
| 3 - ZA           | VAROVAN     | A OSEBA                    |                     | 4 - RAZLOG O   | BR. | 2          | Nadomestni              |                   |
| Št. zav<br>EMŠO: | var. osebe: | 903001228<br>1501987687056 | 220383              | Razlog obr.:   | 1   | 3          | Napotni                 |                   |

Če ste prijavljeni kot izbrani osebni zdravnik, se tu ponudi vrednost 1, za kurativne enote (specialistika) pa se ponudi vrednost 3-Napotni zdravnik.

#### 4.

Če izpolnjujete MP naročilnico na prazno (brez kopiranja iz prejšnjega artikla), se zdaj tri polja spodaj privzeto napolnijo s tistimi vrednostmi, ki so najbolj pogoste :

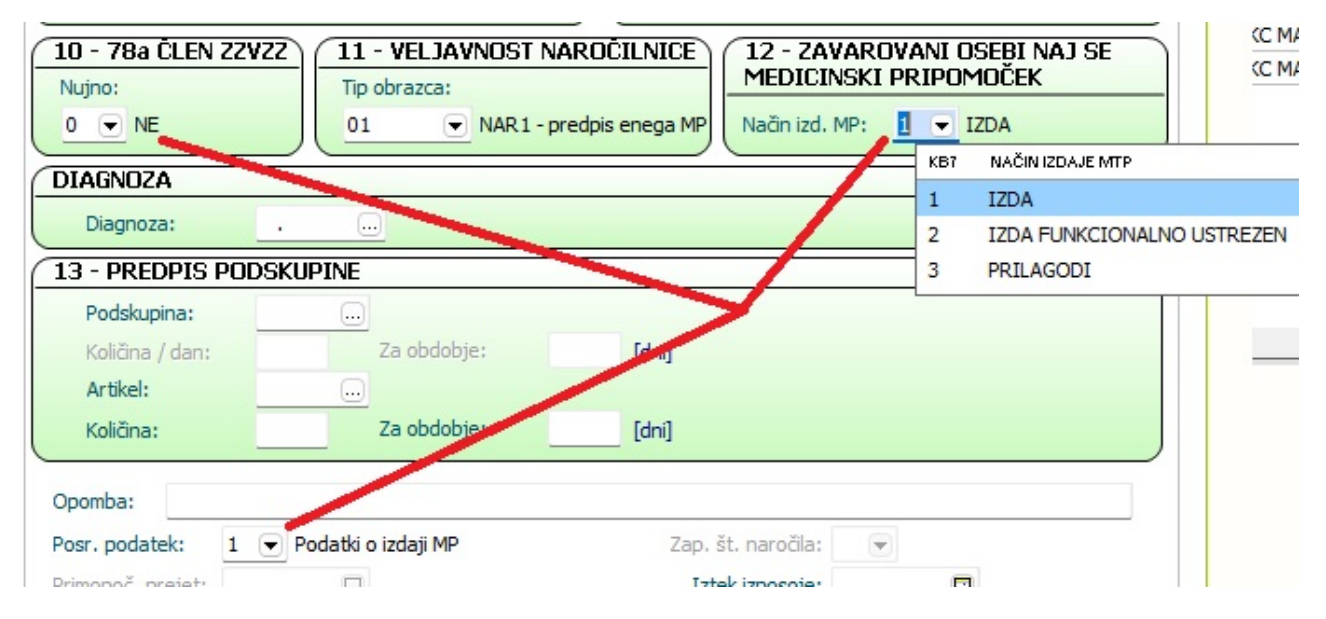

## 5.

Omogočili smo novo opcijo Dodaj + zdravnik iz okolja (razvidno na drugi sliki zgoraj). Ta opcija vpiše kodo tistega zdravnika, ki ste ga izbrali ob prijavi na okolje oz. delovišče. (to dodatno opcijo je potrebno vklopiti v posebnem parametru aiKZZOnLineMTPWindowAddOptions).

V programu sicer že dolgo obstaja opcija, da se koda zdravnika iz Okolja skopira v določeno polje ukaz je kombinacija tipk ALT + V. Kdor si take kombinacije tipk oz. bližnjice zapomni, na določenih mestih v programu potrebuje manj klikanja.

## 1.3.16 eSZBO PZVO

Za referenčne ambulante je na posegih in izvidih dodan nov medicinski podatek Izbrani zdravnik, za potrebe pravilnega poročanja vsebinskega področja PZVO v okviru eSZBO.

| K | LINIČNI PODATKI   |       |                         |   |                      |
|---|-------------------|-------|-------------------------|---|----------------------|
|   | DMS:              | 99901 | TESTNA KARTICA HELENA   |   | Status pacienta:     |
|   | Izbrani zdravnik: | 99898 | TESTNA KARTICA JOHAN    |   |                      |
|   | Višina [cm]:      |       | Teža:                   |   |                      |
|   | Obseg pasu [cm]:  |       | Ogroženost za debelost: |   |                      |
|   | ITM:              |       | Relativna TM:           | 1 | BMI Body mass index: |
|   |                   |       |                         |   |                      |

Medicinski podatek je nastavljen tako, da se osebni izbrani zdravnik pacienta samodejno prepiše v to polje, ko se kreira obravnava. Če pacient v programu nima opredeljenega osebnega izbranega zdravnika, bo to polje ostalo prazno in ga morate vnesti ročno.

## 1.3.17 Dopolnitev vezave laboratorijske storitve glede na tip dejavnosti enote naročanja (Akt\_111558)

Program omogoča, da se ob naročilu določene laboratorijske preiskave doda vezana storitev za obračun. Trenutno so se samo za naročila iz referenčnih ambulant lahko dodale druge storitve od storitev, ki so določene za vse ostale ambulante. Dopolnili smo, da se ob naročilu določene laboratorijske preiskave doda storitev, ki je vezana glede na tip dejavnosti naročnika. Da bo nastavitev veljala, je potrebno nadgraditi laboratorijske prenose.

V primeru, da imate npr. ločene storitve za samoplačnike ali npr. za medicino dela, se to lahko nastavi v katalogu Medicinskih podatkov. Glede nastavitev se lahko obrnete na našo podporo.

Primer: vezavo storitve za obračun urejamo na 'Dodatnih informacijah' posameznega medicinskega podatka laboratorijske preiskave

Podatek Fl321591 je medicinski podatek za S-magnezij. Na njem imamo vezane naslednje storitve. Glede na nastavitev, se bo dodala storitev

- če ima enota naročanja tip enote za obračun R, se bo dodala storitev L0090
- če ima enota naročanja tip enote za obračun M, se bo dodala storitev 28090
- če ima enota naročanja tip enote za obračun C, se bosta dodali storitvi 21591 in 21511
- če ima enota naročanja tip enote za obračun C, se bo dodala storitev 28091
- za vse ostale enote naročanja, se bo dodala storitev 21591

| Drevo oken 4                                                                | Naslov o                                                                             | kna                                                |                                                                                                    |       |
|-----------------------------------------------------------------------------|--------------------------------------------------------------------------------------|----------------------------------------------------|----------------------------------------------------------------------------------------------------|-------|
| A Pacienti danes                                                            | Osnovni poda                                                                         | atki za lab. Referenčne vrednosti Enota            | a mere                                                                                             |       |
| Katalogi in orodja<br>Katalogi in orodja<br>Medicinski podatki<br>Smagnezij | Rezultat je<br>Število dec<br>Enota izvaj<br>t Tematska s<br>Vzorec:<br>Pošlijanje r | izpisan: mest na izpisu: anja: kupina lab.preisk.: | Vrstni red pregleda Prikaži podatke za FinPro Laboratorije Vrstni red grupe: Vrstni red preiskave: |       |
|                                                                             | Kontrola d<br>Perioda:<br>Število per<br>Dodatne in                                  | obe naročanja preiskave od: formacije:             | \$<br>S                                                                                            | torit |
|                                                                             | Dodaj                                                                                | P <u>o</u> pravi <u>B</u> riši                     |                                                                                                    |       |
|                                                                             | Storitev                                                                             | Opis                                               | Kolićina Tip enote za obraćun                                                                      |       |
|                                                                             | 21591                                                                                | S-MAGNEZIJ                                         | 1 C LABORATORIJ                                                                                    |       |
|                                                                             | L0090                                                                                | Stor. na hemat. avtomat. analizatorj               | ju 1 3 REFERENČNA AMBULANTA                                                                        |       |
|                                                                             | 28090                                                                                | HEMOGRAM-ANALIZATOR                                | 1 M MEDICINA DELA                                                                                  |       |
|                                                                             | 21511                                                                                | S-KALCIJ                                           | 1 C LABORATORIJ                                                                                    |       |
|                                                                             | 21591                                                                                | S-MAGNEZIJ                                         | 1                                                                                                  |       |
|                                                                             | 28091                                                                                | HEMOG. +DKS ANALIZATOR                             | 1 Y POSEBNE ENOTE - TOČKA 0.00                                                                     |       |
|                                                                             |                                                                                      |                                                    |                                                                                                    |       |

datumu namestitve v oknu za ketegorizacijo

## 1.3.18 CKZ - Dopolnitev napotnega dokumenta

Dopolnjena je obrazec CKZ oz napotni dokumentaza obravnavo v Centru za krepitev zdravja. Dopolnitev se nahaja na prvi strani spodaj pod rubriko Preboleli Covid-19.

| PREBOLELI COVID-19: | DATUM PRVEGA SIMPTOMA: | ŠE PRISOTNI SIMPTOMI:                     |
|---------------------|------------------------|-------------------------------------------|
| 🛛 Da 🔹 Ne           |                        | 🗆 Kašelj                                  |
|                     | OBLIKA AKUTNE BOLEZNI: | <ul> <li>Splošno slabo počutje</li> </ul> |
|                     | 🗆 Blaga                | Mišična oslabelost                        |
|                     | 🗆 Zmerna               | Drugo:                                    |
|                     | Težka/Kritična         |                                           |
| SpO2 (saturacija):% |                        |                                           |

Predhodnega vnosnega polja sedaj ni več.

## 1.3.19 Novi izpis - Seznam poslanih dokumentov

Program smo dopolnli z novim izpisom, ki vam bo služil za pregled vseh TIPIH in STANJIH odpošiljanj:

Glavni tipi odpošiljanj so:

- CRPP
- DOLGOROČNA HRAMBA (eArhiv, XXL)
- DOZDRAVNIKA
- ...

Do izpisa lahko dostopate preko zavihka Splošno\Seznami in analize.

V iskana polja poljubno vnesete kriterije, po katerih boste iskali poslane/neposlane dokumente in zapise.

| Administracija                                                               | Nastavitve za prikaz                                  |
|------------------------------------------------------------------------------|-------------------------------------------------------|
| → Administracija<br>9 - Blagajna<br>9 - Pregledi<br>9 - IOZ                  | Struktura za analitiko Organizacijska struktura       |
| → Statistika, zubstat<br>→ Fakturiranje                                      | Datum nastanka: 01.01.2024 🤤 00:00 23.02.2024 📮 23:59 |
| → ∠dravila<br>→ Kategorija zdravstvene nege                                  | Oblika izpisa za Seznam poslanih dokumentov           |
| <ul> <li>Kontrolni izpisi</li> <li>Samani in popling dala mantava</li> </ul> | Datum pošiljanja:                                     |
| - Seznami in analize dokumentov<br>                                          | Pacient:                                              |
| Seznam dokumentov                                                            | Enota izvajanja:                                      |
| ··· Seznam poslanih dokumentov                                               | Enota naročanja:                                      |
|                                                                              | Tip odpošiljanja:                                     |
|                                                                              | Stanje odpošiljanja: 🔨 🗙                              |
|                                                                              | Skupine dok.: Brez izbranih skupin 🗸 🛛                |
|                                                                              | Tip dokumenta:                                        |
|                                                                              | Urejenost izpisa: Po šifri pacienta 🗸                 |
|                                                                              | Način izpisa: Brez 🗸                                  |
|                                                                              | Pokaži samo zadnje verzije                            |
|                                                                              | Pokaži napake odpošiljanja                            |
|                                                                              | 🗌 Izpiši samo povzetek odpošiljanj                    |
|                                                                              |                                                       |
|                                                                              |                                                       |
| i: % Išä Nas                                                                 | slednji                                               |

Med iskanimi kriteriji lahko izbirate tudi med naslednjimi opcijami, ki bo služilo analitičnemu pregledu poslanih/neposlanih dokumentov in zapisov.

| 🗌 Pokaži samo zadnje verzije       |
|------------------------------------|
| 🗌 Pokaži napake odpošiljanja       |
| 🗌 Izpiši samo povzetek odpošiljanj |

Izpis je možno natisniti s tipko 'Pregled' ali s klikom 'V odložišče' skopirati nabor npr v ostale programe (Excel, Word,...) in tam podatke ustrezno urediti.

## 1.3.20 Kreiranje potrjenih problemov (Akt\_112106) (2)

Modul 'Problemi' je v programu namenjen spremljanju pacientov, pri katerih se pojavijo določene diagnoze ali druga stanja, ki jih želimo opredeliti kot problem. Paciente z enakim problemom lahko spremljamo na skupnem seznamu.

Kreiranje problema na posameznem pacientu lahko poteka na več načinov:

- pri vnosu diagnoze (ob pogoju, da se v katalogu nahaja tip problema s to diagnozo)
- pri vnosu kronične diagnoz
- pri pacientu v pacientovi pasici v rubriki 'Problemi' kliknete oznako za dodajanje

Tisti pacientovi problemi, ki so potrjeni, so vidni tudi v pacientovi pasici:

+

|                                                           |               | A2         |
|-----------------------------------------------------------|---------------|------------|
| ZAVAROVANEC ALENKA                                        |               | /          |
|                                                           | 0             | -          |
|                                                           |               | <b>C</b> * |
|                                                           |               |            |
| MI+ 218231                                                | 1             | 20         |
|                                                           |               |            |
| No. of Concession, Name                                   |               |            |
|                                                           |               |            |
| 1000 EJODEJANA                                            |               |            |
| Izbrani zdravnik                                          |               |            |
| Splošni: /<br>Sipekology (                                |               |            |
| Zobozdravnik: /                                           |               |            |
| Opomba                                                    |               | 1          |
| eZdravje                                                  |               |            |
| ©zdravje<br>CRPP ▼ ©zdravje<br>PPOP                       | + Cjzdr<br>RC | avje<br>10 |
| Problemi                                                  | +             | 1          |
|                                                           |               |            |
| REGISTER RAKA                                             |               |            |
| HIPERTENZIJA                                              |               |            |
| HIPERTENZIJA<br>Kritični podatki                          | A             | 1          |
| HIPERTENZIJA<br>Kritični podatki<br>Bolnišnična okužba: A | A             | 1          |

Če je problem nepotrjen, potem na problemu ni zapisan Datum potrditve problema in Status diagnoze je različen od 'A' Na nepotrjenem problemu lahko vnesete ta dva podatka in problem bo potrjen in viden v pacientovi pasici

Okno s seznamom pacientovih problemov lahko odprete tako, da v pacientovi pasici v rubriki

'Problemi' kliknete oznako za urejanje 🖄). Z dvojnim klikom lahko izberete posamezen problem in ga uredite.

| užuriranje problema pacienta | (ZAVAROVANEC A | LENKA)                     |                                |                          | - 0             |
|------------------------------|----------------|----------------------------|--------------------------------|--------------------------|-----------------|
| Problem:                     | RR1            | REGISTER RAKA              |                                |                          |                 |
| Diagnoza:                    | D05.9          | Karcinom in situ dojke, ne | opredeljen                     |                          |                 |
| Začetek problema/bolezni:    | 2021           | Ţ                          |                                |                          |                 |
| Datum potrditve problema:    | 18.12.2021 厚   |                            | Datum vpisa suma:              | · · 📮                    |                 |
| Odgovorna oseba:             | 04000 2        | ZDRAVNIK KIRURG            | Datum rešitve stanja/diagnoze: | 😨                        |                 |
|                              |                |                            | Status diagnoze:               | A 💌 aktivna (potrjena) o | diagnoza/stanje |
|                              |                |                            | Tip diagnoze:                  | C 💌 KRONIČNA             |                 |
| Predvideni datum zaključka:  | ••             |                            |                                | (14)                     |                 |
| ▼ Dodatni podatki            |                |                            |                                |                          |                 |
|                              |                |                            |                                |                          |                 |
|                              |                |                            |                                |                          |                 |
|                              |                |                            |                                |                          |                 |
|                              |                |                            |                                |                          |                 |
|                              |                |                            |                                |                          |                 |
|                              |                |                            |                                |                          |                 |

Problem se samodejno kreira kot potrjen razen, če v nastavitvah uredite drugače. Za referenčne ambulante je že privzeto izjema, da se kreirajo nepotrjeni problemi.

#### 1.3.20.1 Nastavitve - kreianje potrjenih problemov (2)

Parameter aiPatientProblemsOther lahko vsebuje naslednje vrednosti:

- ProblemNotConfirmedWhenCreate=ALL/RA,OP/NONE (privzeto RA);
  - RA,OP je seznam tipov ambulant od enot (KR031ORG.SPECl031), za katere se delajo nepotrjeni problemi. Lahko jih je več, privzeto je RA.
  - o ALL vsi problemi se bodo kreirali kot NEpotrjeni
  - NONE vsi problemi se bodo kreirali kot potrjeni

V katalogu je na tipu problema lahko navedeno, da problem ni takoj potrjen:

- Confirmed=TRUE privzeta vrednost
- Confirmed=FALSE

V malem šifrantu Z2E je dodana še ena vrednost:

- RA v opisu: referenčna ambulanta

Če je v parametru vklopljeno kreiranje nepotrjenih problemov potem se tudi tisti, ki imajo v katalogu označeno, da se kreirajo potrjeni (Confirmed=TRUE), v taki enoti kreirajo nepotrjeni.